# ECE ل PfSense عمتجم لمح نزاوم نيوكت

### تايوتحملا

<u>ةمدقملا</u> <u>قيساسألا تابلطتملا</u> <u>تابلطتملا</u> <u>ةمدختسملا تانوكملا</u> <u>PfSense تىپەت </u> لحلا يلع قماع قرظن <u>ريضحت</u> <u>ى ىكر ت ل ا</u> <u>(ەكپشلا دادعا) Network Setup</u> <u>يلوألا دادعالا لامكا</u> <u>قېساسألا قرادالا تادادعا نېوكت</u> <u>ةبولطملا مزحلا ةفاضا</u> <u>تاداەشلا نېوكت</u> <u>قيرهاظلا IP نيوانع ةفاضا</u> <u>قيامحايا رادج ٽيوكت</u> <u>SHAroxy نىوكت</u> <u>يسكورباهاا ميەافم</u> <u>تقوْمِلا نىيزختايا قركاذل قىلوألا تادادعالا</u> <u>SHAroxy ةيفلخلاا نيوكت</u> <u>SHAroxy ةەجاو نىيوكت</u>

## ەمدقملا

ةشدردلل لمح نزاومك ەنيوكتو PFsense عمتجم رادصإ دادعإ تاوطخ دنتسملا اذه فصي اسسۇملل ينورتكلإلا ديربلاو (ECE).

## ةيساسألا تابلطتملا

### تابلطتملا

:ةيلاتا عيضاوملاب ةفرعم كيدل نوكت نأب Cisco يصوت

- ECE 12.x
- pfSense عمتجم رادصإ •

### ةمدختسملا تانوكملا

ةيلاتلا جماربلا تارادصإ ىلإ دنتسملا اذه يف ةدراولا تامولعملا دنتست:

- PfSense Community، رادصإلا 2.7.2

ةصاخ ةيلمعم ةئيب يف ةدوجوملا ةزهجألاا نم دنتسملا اذه يف ةدراولا تامولعملا ءاشنإ مت. تناك اذإ .(يضارتفا) حوسمم نيوكتب دنتسملا اذه يف ةمدختسُملا ةزهجألا عيمج تأدب رمأ يأل لمتحملا ريثأتلل كمهف نم دكأتف ،ليغشتلا ديق كتكبش.

### PfSense تيبثت

لحلا ىلع ةماع ةرظن

متجم رادصإ دعي المح الي محت نزاومو ةيامح رادج رفوي فئاظولا ددعتم اجتنم PFsense عمتجم رادصإ دعي فرعم ىلع PfSense جمانرب ءانب مت .دحاو مداخ يف ىرخألا تامدخلا نم ديدعلاو نامأ ةيئوض ليمحتلا نزاوم .ةزهجألا تابلطتم نم ىندألا دحلا ىلع يوتحي امك ،يناجملا (BSD) دروملا ةئف نيوكتل مادختسالا ةلەس (GUI) ةيموسر مدختسم ةهجاو ريفوت متيو SHAroxy ل ذيفنرملا

يطعي .(CCMP) لاصتالا زكرمو ECE ةرادإ لخدم نم لك عم اذه ليمحتلا نزاوم مادختسإ كنكمي لكشي نأ تاوطخلا ةقيثو اذه pfSense لكشي ن

#### ريضحت

pfSense جمانرب ليزنت .1 ةوطخلا

.ISO تبثم ةروص ليزنتل <u>بيولا يلع PfSense عقوم</u> مدختسأ

#### VM نيوكت .2 ةوطخلا

:تابلطتملا لقأب (VM) يضارتفا زاهج نيوكت

(لسكب x86-64 ةعرسب) تب 64 ةئف AMD64 زارط عم ةقفاوتم (CPU) ةيزكرم ةجلاعم ةدحو ·

رثكأ وأ تياباجيج 1 ةعس (RAM) يئاوشع لوصو ةركاذ ·

· ةبلص تانوكم نم ةعونصم ةركاذب دوزم صارقاً كرحم) ربكاً وأ تياباجيج 8 ةعس صارقاً كرحم (كلذ ىلإ امو ،(HDD) ةتباث صارقاً كرحمو (SSD)

ةقڧاوتم رثكأ وأ ةدحاو ةكبش ةهجاو ةقاطب ·

· مارقأ كرحم bD وأ DVD) ةعسلاا يلاع ةيئوض صارقأ كرحم وأ ليمحتلل لباق USB صارقأ كرحم BD) وأللا تيبثتلل

نكل ،زاهجلا ليغشتل قرط ةدع كانه .طقف (NIC) ةدحاو ةكبش ةهجاو مزلي ،ربتخم تيبثتل عضو اضيأ اهيلع قلطي يتلاو ،ةدحاو (NIC) ةكبش ةهجاو ةقاطب مادختسإ يه ةقيرط لهسأ هذه نأ نم مغرلا ىلعو .ةكبشلاب لصتت ةدحاو ةهجاو كانه ،دحاولا عارذلا عضو يف .دحاولا عارذلا انامأ رثكألا ةقيرطلا تسيل اهنأ الإ ،ربتخملل ةبسانمو ةلهس ةقيرط

لقألاا ىلع (NICs) ةكبش ةهجاو اتقاطب كيدل نوكي نأ يه زاهجلا نيوكتل انامأ رثكأ ةقيرط.

اەنأ امك ،(WAN) قاطنلا ةعساو لاصتالا ةكبش ةەجاو (NIC) ةكبشلا ةەجاو تاقاطب نيب نمو ةەجاو يە ةيناثلا (NIC) ةكبشلا قەجاو ةقاطب .قماعلا تنرتنالا ةكبشب قرشابم لصت قيفاضإ تاەجاو ةفاضإ اضيأ كنكمي .قيلخادلا ةكرشلا ةكبشب لصتتو ،AAL قكبش ملع .قيامحلا رادجو نامألل ةفلتخم دعاوق ىلع يوتحت ةكبشلا نم ةفلتخم ءازجأب لاصتالل ،ماعلا تنرتنالاب دحاو (NIC) قكبش قەجاو ققاطب لاصتا كيدل نوكي نأ نكمي ،لاثملا ليبس ،ماعلا تنرتنال ال دحاو (NIC) قكبش قەجاو قاطب لاصتا كيدل نوكي نأ نكمي ،لاثملا ليبس ،ماعلا تنرتنال ال دحاو (NIC) قكبش قەجاو قاطب لاصتا كيدل نوكي نا نكمي ،لاثمل اليبس ،وراخ اوي المات اليبس ،وراخ اوي ال اليب دحاو لات ،وراخ اوي ال اليبس ،وراخ اوي ال اليب دحاو لات ،وراخ اوي اليب اليب ،وراخ اوي اليب دحاو لات ،وراخ اوي اليب دحاو اليب ،وراخ اوي اليب ،وراخ اليب ،وراخ ،وراخ ،وراخ ، وراخ ، موام ،وراخ ، موام ،وراخ ، موام ، موام ، موام ، موام ، موام ، موام ، موام ، موام ، موام ، موام ، موام ،

بيكرتلا

يرەاظلا زاەجلا ىلع ISO بيكرت .1 ةوطخلا

.تيبثتلا تابلاطم عبتاو (VM) يرهاظلا زاهجلا ليغشتب مق .2 ةوطخلا

ةوطخب ةوطخ تاداشرا ىلع لوصحلل <u>دنتسملاا</u> اذه ىلإ عجرا.

(ةكبشلا دادع]) Network Setup

نيوكتلا ةعباتمل زاهجلل IP نيوانع نييعت بجي.

🔕 .ةدحاولا عارذلا عضو يف ەنيوكت مت ازاەج دنتسملا اذە رەظي :ةظحالم.

VLAN تاكبش نيوكت .1 ةوطخلا

n. بجأ ،كلذ فالخ .لوألا لاؤسلا ىلع y ب بجأ ،VLAN ةكبش معد ىلإ ةجاحب تنك اذإ

WAN ةەجاو نييعت .2 ةوطخلا

يف ةديحولا ةهجاولاو نيعارذلا عضو يف زاهجلا نم نمآلا ريغ بناجلا يه WAN ةكبش ةهجاو اهبلط دنع ةهجاولا مسا لخدأ .دحاولا عارذلا عضو.

LAN ةكبش ةەجاو نييعت .3 ةوطخلا

ابولطم ناك اذإ .نيعارذلا عضو يف زاهجلا نم نمآلا بناجلا يه (LAN) ةيلحملا ةكبشلا ةهجاو، اهبلط دنع ةهجاولا مسا لخدأف.

ىرخأ تامجاو يأ صيصختب مق .4 ةوطخلا

ةيرايتخإ لﺉاسولا هذهو .كب صاخلا ددحملا تيبثتلل اهجاتحت ىرخأ تاهجاو يأ نيوكتب مق ةعﺉاش تسيلو.

ةرادإلا ةەجاول IP ناونع نييعت .5 ةوطخلا

ةدحو ةشاش يف نيعملا IP ناونع ضرع متيسف ،DHCP لوكوتورب معدت كتكبش تناك اذإ مكحتلاا.

```
browser:
                http://14.10.172.250/
Press <ENTER> to continue.
VMware Virtual Machine – Netgate Device ID: b2d05c55bab7b75fe6c2
*** Welcome to pfSense 2.7.2-RELEASE (amd64) on pfSense ***
WAN (wan)
                 -> vmx0
                          -> v4: 14.10.172.250/24
0) Logout (SSH only)
                                       9) pfTop
 1) Assign Interfaces
                                      10) Filter Logs
2) Set interface(s) IP address
                                      11) Restart webConfigurator
                                      12) PHP shell + pfSense tools
3) Reset webConfigurator password
                                      13) Update from console
4) Reset to factory defaults
                                      14) Enable Secure Shell (sshd)
5) Reboot system
6) Halt systeм
                                      15) Restore recent configuration
                                      16) Restart PHP-FPM
7) Ping host
8) Shell
Enter an option:
```

pfSense مكحت ةدحو

هذه ذيفنتب مقف ،ددحم ناونع نييعت يف بغرت تنك اذإ وأ ،ناونع نييعت متي مل اذا تاوطخلا.

- .مكحتلا ةدحو ةمئاق نم 2 رايخلا رتخأ .1
- DHCP. ليطعتل n ةباجإ
- 3. ةەجاول IPv4 ناونع لخدأ
- 4. تبلا ددعب ةكبشلا عانق لخداً. (24 = 255.255.255.0، 16 = 255.255.0.0، 8 = 255.0.0)). تبلا ددعب ة
- 5. قەجاول ةباوبلا ناونع لخدأ
- ةباجإلاب مقف ،زامجلل ةيضارتفالاا ةباوبلا يه ةباوبلا هذه نوكت نأ يف بغرت تنك اذإ .6 ىلع بجأف الإو ،ةباوبلا ةبلاطمل Y ىلع N.
- 7. ابولطم كلذ ناك اذإ IPv6 ل (NIC) ةكبشلا ةمجاو ةقاطب نيوكتب مق.
- .ةەجاولا ىلع DHCP مداخ ليطعتب مق .8
- 9. يف ءارجإلا اذه مادختسإ متي WebConfigurator لوكوتورب ىلع HTTP نيكمتل y ىلع درلا. ةيلاتلا تاوطخلا.

اهثيدحت مت دق تادادعإلاا نأب اديكأت ىقلتت مث.

```
The IPv4 WAN address has been set to 14.10.172.250/25
You can now access the webConfigurator by opening the following URL in your web
browser:
http://14.10.172.250/
```

Press <ENTER> to continue.

pfSense ديڬأت

يلوألا دادعإلا لامكإ

.ةيادبلا يف HTTPS سيلو HTTP لوكوتورب مادختسإ بجي :ةظحالم 💊

| <b>pf</b> sense |                                                        | Login to pfSense |
|-----------------|--------------------------------------------------------|------------------|
|                 |                                                        |                  |
|                 | SIGN IN                                                |                  |
|                 | Username                                               |                  |
|                 | Password                                               |                  |
|                 | SIGN IN                                                |                  |
|                 |                                                        |                  |
|                 |                                                        |                  |
| ntSansa is da   | veloned and maintained by Netrate @ ESE 2004 - 2024 Vi | w license        |

pfSense لوؤسم لوخد ليجست

pfSense / لوؤسملل ةيضارتفالا لوخدلا ليجست ةيلمع مادختساب لوخدلا ليجست .2 ةوطخلا

يلوألا دادعإلا لامكإ .3 ةوطخلا

نييلوألا نيتشاشلا لالخ نم يلاتلا قوف رقنا.

| WARNING: The indexet account password is set to the default value. Change the password in the User Manager. Wizard / pfSense Setup /  pfSense Setup Welcome to pfSense® software! The result of account password is set to the default value. |
|----------------------------------------------------------------------------------------------------|
| Wizard / pfSense Setup /   pfSense Setup  Welcome to pfSense® software!  Welcome to pfSense® software!                                                                                                    |
| pfSense Setup<br>Welcome to pfSense® software!                                                                                                    |
| Welcome to pfSense@ software!                                                                                                    |
| Into including the provide guarantee tendogs role minus comparation to processe.<br>The witzard may be stopped at any time by clicking the logo image at the top of the screen.<br>pfSanse® software is developed and maintained by Netgate®  |
| >> Next                                                                                                    |

pfSense - 1 دادعإ جلاعم

DNS. مداخو لاجملا مساو فيضملا مسا تامولعم ريفوتب مق

| COMMUNITY EDITION                  | ▼ Interfaces ▼ Firewall ▼ Services ▼ VPN ▼ Status ▼ Diagnostics ▼ Help ▼                                                                                                    | •         |
|------------------------------------|----------------------------------------------------------------------------------------------------|-----------|
| WARNING: The 'admin' acc           | ount password is set to the default value. Change the password in the User Manager.                                                                                                    |           |
| Wizard / pfSense                   | Setup / General Information                                                                                                    | 0         |
| Step 2 of 9<br>General Information |                                                                                                    |           |
|                                    | On this screen the general pfSense parameters will be set.                                                                                                    |           |
| Hostname                           | pfSense<br>Name of the firewall host, without domain part.<br>Examples: pfsense, firewall, edgefw                                                                                                    |           |
| Domain                             | home.arpa         Domain name for the firewall.         Examples: home.arpa, example.com         Do not end the domain name with '.local' as the final part (Top Level Domain, TLD). The 'local' TLD is widely used by mDNS (e.g. Avahi, Bonjour, Rendezvous, Airprint, Airplay) and some Windows systems and networked devices. These will not network correctly if the router uses 'local' as its T Alternatives such as 'home.arpa', 'local.lan', or 'mylocal' are safe. | īLD.      |
|                                    | The default behavior of the DNS Resolver will ignore manually configured DNS servers for client queries and query root DNS servers directly. To use<br>manually configured DNS servers below for client queries, visit Services > DNS Resolver and enable DNS Query Forwarding after completing the wize                                                                                                    | the zard. |
| Primary DNS Server                 |                                                                                                    |           |
| Secondary DNS Server               |                                                                                                    |           |
| Override DNS                       | ✓<br>Allow DNS servers to be overridden by DHCP/PPP on WAN                                                                                                    |           |
|                                    | >> Next                                                                                                    |           |

pfSense - 2 دادعإ جلاعم

.نآلا اذه رييغت كنكمي ،ةيادبلا يف DHCP ترتخأ اذإ .IP ناونع تامولعم ةحص نم ققحت

ةمئاقلا يف ةحيحصلا ةينمزلا ةقطنملا ددحو NTP تقو مداخ فيضم مسا ريفوتب مق .ةلدسنملا

| pfsense s         | System 👻        | Interfaces 🗸                              | Firewall 👻               | Services <del>-</del> | VPN -         | Status 🛨      | Diagnostics <del>-</del> | Help 🕶 | 0 |
|-------------------|-----------------|-------------------------------------------|--------------------------|-----------------------|---------------|---------------|--------------------------|--------|---|
| WARNING: The 'adn | min' account    | password is set to                        | the default valu         | e. Change the pa      | assword in th | e User Manage | r.                       |        |   |
| Wizard / pfS      | Sense Se        | etup / Time                               | Server Inf               | ormation              |               |               |                          |        | 0 |
|                   | Step 3 of       | 9                                         |                          |                       |               |               |                          |        |   |
| Time Server Inf   | formation<br>Pl | ease enter the time                       | e, date and time         | zone.                 |               |               |                          |        |   |
| Time server hostr | name 2<br>En    | .pfsense.pool.ntp.<br>ater the hostname ( | org<br>(FQDN) of the tir | me server.            |               |               |                          |        |   |
| Time              | zone            | Etc/UTC                                   |                          |                       |               | ~             |                          |        |   |
|                   |                 | >> Next                                   |                          |                       |               |               |                          |        |   |

(GUI) ةيموسرلا مدختسملا ةهجاو ليغشت ةداعا متت .قياهنلا ىتح دادعإلا جلاعم لالخ رمتسا ما ناونع ىل كهيجوت قداع متيو قهجاول.

ةيساسألا ةرادإلا تادادعإ نيوكت

لوؤسملا ةەجاو ىلإ لوخدلا ليجست .1 ةوطخلا

ماظنلا ةلدسنملا ةمئاقلا نم مدقتم ددح .2 ةوطخلا

|                     | System - Inter                                                                                       | rfaces                                                                                                | PN ▼ Status ▼ | Diagnostics 🕶 Help 👻 | e+            |
|---------------------|----------------------------------------------------------------------------------------------------|----------------------------------------------------------------------------------------------------|---------------|----------------------|---------------|
| Status / E          | Advanced<br>Certificates<br>General Setun                                                            |                                                                                                    |               |                      | 8+0           |
| System Info<br>Name | High Availability                                                                                    | res.com                                                                                               | Netgate Ser   | vices And Support    | • •           |
| User                | Register                                                                                             | 25 (Local Database)                                                                                   |               | ↑ autoselect         | 14.10.162.250 |
| System              | Routing<br>Setup Wizard                                                                              | nine<br>107daeeb3b4c42b1c77                                                                           |               |                      |               |
| BIOS                | Update<br>User Manager                                                                               | hnologies LTD<br>ov 12 2020                                                                           |               |                      |               |
| Version             | Logout (admin)<br>built on Wed Dec 6<br>FreeBSD 14.0-CUR<br>The system is on t<br>Version informatio | 64)<br>515:10:00 EST 2023<br>RENT<br>he latest version.<br>in updated at Tue Feb 20 10:30:24 EST 2024 |               |                      |               |
| CPU Type            | Intel(R) Xeon(R) Pl<br>AES-NI CPU Crypto<br>QAT Crypto: No                                           | atinum 8180 CPU @ 2.50GHz<br>): Yes (inactive)                                                        |               |                      |               |

Admin ليزنت - PfSense ل (GUI) ةيموسرلا مدختسملا ةهجاو

#### بيولا نوكم تادادعإ ثيدحت .3 ةوطخلا

| webConfigurator      |                                                                                                    |
|----------------------|----------------------------------------------------------------------------------------------------|
| Protocol             | O HTTP                                                                                                    |
| SSL/TLS Certificate  | GUI default (65cced5b25159)                                                                                                    |
|                      | Certificates known to be incompatible with use for HTTPS are not included in this list, such as certificates using incompatible ECDSA curves or weak digest algorithms.                                                                                                    |
| TCP port             | 8443                                                                                                    |
|                      | Enter a custom port number for the webConfigurator above to override the default (80 for HTTP, 443 for HTTPS). Changes will take effect immediately after save.                                                                                                    |
| Max Processes        | 2                                                                                                    |
|                      | Enter the number of webConfigurator processes to run. This defaults to 2. Increasing this will allow more users/browsers to access the GUI concurrently.                                                                                                    |
| WebGUI redirect      | ✓ Disable webConfigurator redirect rule                                                                                                    |
|                      | When this is unchecked, access to the webConfigurator is always permitted even on port 80, regardless of the listening port configured. Check this box to disable this automatically added redirect rule.                                                                                                    |
| HSTS                 | Disable HTTP Strict Transport Security                                                                                                    |
|                      | When this is unchecked, Strict-Transport-Security HTTPS response header is sent by the webConfigurator to the browser. This will force the browser to<br>use only HTTPS for future requests to the firewall FQDN. Check this box to disable HSTS. (NOTE: Browser-specific steps are required for disabling to<br>take effect when the browser already visited the FQDN while HSTS was enabled.) |
| OCSP Must-Staple     | Force OCSP Stapling in nginx                                                                                                    |
|                      | When this is checked, OCSP Stapling is forced on in nginx. Remember to upload your certificate as a full chain, not just the certificate, or this option will be ignored by nginx.                                                                                                    |
| WebGUI Login         | Z Enable webConfigurator login autocomplete                                                                                                    |
| Autocompiete         | When this is checked, login credentials for the webConfigurator may be saved by the browser. While convenient, some security standards require this<br>to be disabled. Check this box to enable autocomplete on the login form so that browsers will prompt to save credentials (NOTE: Some browsers do<br>not respect this option).                                                            |
| GUI login messages   | Lower syslog level for successful GUI login events                                                                                                    |
|                      | When this is checked, successful logins to the GUI will be logged as a lower non-emergency level. Note: The console bell behavior can be controlled independently on the Notifications tab.                                                                                                    |
| Roaming              | Allow GUI administrator client IP address to change during a login session                                                                                                    |
|                      | When this is checked, the login session to the webConfigurator remains valid if the client source IP address changes.                                                                                                    |
| Anti-lockout         | Disable webConfigurator anti-lockout rule                                                                                                    |
|                      | When this is unchecked, access to the webConfigurator on the WAN interface is always permitted, regardless of the user-defined firewall rule set.<br>Check this box to disable this automatically added rule, so access to the webConfigurator is controlled by the user-defined firewall rules (ensure a                                                                                       |
|                      | firewall rule is in place that allows access, to avoid being locked out!) Hint: the "Set interface(s) IP address" option in the console menu resets this setting as well.                                                                                                    |
| DNS Rebind Check     | Disable DNS Rebinding Checks                                                                                                    |
|                      | When this is unchecked, the system is protected against DNS Rebinding attacks. This blocks private IP responses from the configured DNS servers.<br>Check this box to disable this protection if it interferes with webConfigurator access or name resolution in the environment.                                                                                                    |
| Alternate Hostnames  |                                                                                                    |
|                      | Alternate Hostnames for DNS Rebinding and HTTP_REFERER Checks. Specify alternate hostnames by which the router may be queried, to bypass the DNS Rebinding Attack checks. Separate hostnames with spaces.                                                                                                    |
| Browser HTTP_REFERER | ✓ Disable HTTP_REFERER enforcement check                                                                                                    |
| entorcement          | When this is unchecked, access to the webConfigurator is protected against HTTP_REFERER redirection attempts. Check this box to disable this<br>protection if it interferes with webConfigurator access in certain corner cases such as using external scripts to interact with this system. More<br>information on HTTP_REFERER is available from Wikingdia.                                   |
|                      |                                                                                                    |

لوؤسملا نيوكت - PfSense GUI

- 1. لوكوتورب ددح HTTPS (SSL/TLS).
- .تقولاا اذه يف ايتاذ ةعقوملا ةداهشلا ىلإ SSL/TLS ةداهش كرتاً .2
- رسيأ عم رادصإ عنميو نراقلا نمؤيّ لضّفأ نأ 443 نم رخآ ءانيم ىلإ ءانيم TCP لاً تريغ .3 لخادت.
- 4. ذفنملا ىلع لوؤسملا ةەجاو ليطعتل WebGUI ەيجوت ةداعإ رايخ ددح .
- . ضرعتسمل اب HTTP\_REFERER ضرف رايخ ددح .5
- 6. نيكمت رايخلا ديدحت لالخ نم Secure Shell نيكمتب مق

ا ىل كەيجوت ةداعإ كلىذ دعب متت .ةعباتملا لبق ظفح رزلا دىدحت نم دكأت :ةظحالم دىدجلا https البترا

رمألاا مزل اذإ ليكولا مداخلا نيوكت .4 ةوطخلا

دادعإلا لامكإل ."تاعونتم" بيوبتلا ةمالع يف ليكولا تامولعم نيوكتب مق ،ابولطم ناك اذإ تنرتنإلا ىلإ لوصولا قح زاهجلا ىدل نوكي نأ بجي ،نيوكتلاو.

| System / Advance    | ed / Miscellaneous                                                                                | 0                      |
|---------------------|---------------------------------------------------------------------------------------------------|------------------------|
| Admin Access Firewa | all & NAT Networking Miscellaneous System Tunables                                                | Notifications          |
| Proxy Support       |                                                                                                   |                        |
| Proxy URL           | myproxy.domain.com<br>Hostname or IP address of proxy server this system will use for its outbour | d Internet access.     |
| Proxy Port          | 3128<br>Port where proxy server is listening.                                                     |                        |
| Proxy Username      | Username for authentication to proxy server. Optional, leave blank to not us                      | e authentication.      |
| Proxy Password      | Proxy Password Password for authentication to proxy server.                                       | Proxy Password Confirm |

ليكولا نيوكت - PFsense GUI

💊 .تارييغتلا ءارجإ دعب ظفح رزلا ديدحت نم دكأت :ةظحالم.

ةبولطملا مزحلا ةفاضإ

مزحلا ريدم < ماظن ددح .1 ةوطخلا

ةرفوتملا مزحلا ديدحت .2 ةوطخلا

،ةلەملا تەتنا اذإ .قئاقد عضب ةرفوتملا مزحلا عيمج ليمحت قرغتسي دق :ةظحالم زاهجلا ديەمت ةداعا ةيلمع موقت ،ةداع .حيحص لكشب DNS مداوخ نيوكت نم ققحتف .تنرتنإلا لاصتا حالصإب

| System / Pac          | kage Manag    | ger / Available Packages                                                                                                    |
|-----------------------|---------------|----------------------------------------------------------------------------------------------------|
| Installed Packages    | Available Pac | kages                                                                                                    |
| Search<br>Search term | Enter a s     | Both V Q Search O Clear<br>search string or *nix regular expression to search package names and descriptions.                                                                                                    |
| Packages              |               |                                                                                                    |
| Name                  | Version       | Description                                                                                                    |
| acme                  | 0.7.5         | Automated Certificate Management Environment, for automated use of LetsEncrypt certificates.           Package Dependencies:                                                                                                    |
| apcupsd               | 0.3.92_1      | *apcupsd" can be used for controlling all APC UPS models It can monitor and log the current power and battery status, perform<br>automatic shutdown, and can run in network mode in order to power down other hosts on a LAN<br>Package Dependencies: |
| arping                | 1.2.2_4       | Broadcasts a who-has ARP packet on the network and prints answers.                                                                                                    |
| arpwatch              | 0.2.1         | This package contains tools that monitors ethernet activity and maintains a database of ethernet/ip address pairings. It also reports certain changes via email.                                                                                      |

مزحلا ةمئاق - PfSense نم (GUI) ةيموسرلا مدختسملا ةهجاو

اەتيبثتو ةبولطملا مزحلا نع ثحبلاا .3 ةوطخلا

- يسكورباه .1
- ةيضارتفالا ةزهجألل ةحوتفم تاودأ .2

💊 لفيد-رولباهلا ةمزح ددحت ال. :ةظحالم.

تاداەشلا نيوكت

موقت نأ نكمي pfSense ، ماع قدصم عجرم عم لماكتت نأ نكمي وأ ايتاذ ةعقوم ةداهش ءاشنإب pfSense موقت نأ نكمي ليلدلا اذه حضوي .CA نم ةعقوم تاداهش ردصتو CA ك لمعت نأ نكمي وأ ،يلخاد قدصم عجرم يلخاد قدصم عجرم عم لماكتلا تاوطخ.

كيدل رصانعلا هذه رفوت نم دكأت ،مسقلا اذه ءدب لبق.

- . . .زمرملا Base-64 قيسنت وأ PEM قيسنتب قدصملا عجرملل رذجلا ةداهشلا ظفح مت.
- وأ PEM رفشم قيسنتب ةظوفحم CA ل (رادصإب انايحأ ىمست) ةطيسولا تاداهشلا لك .2 Base-64.

ماظنلا ةلدسنملا ةمئاقلا نم صيخارت ددح .1 ةوطخلا

|             | System - Inter                      | rfaces 🕶 🛛 Firewall 👻 Services 👻 Vf        | PN <del>▼</del> Status <del>▼</del> | Diagnostics 👻 Help 👻          | e                    |
|-------------|-------------------------------------|--------------------------------------------|-------------------------------------|-------------------------------|----------------------|
|             | Advanced                            | -                                          |                                     |                               |                      |
| Status / [  | Certificates                        |                                            |                                     |                               | <b>a</b> + <b>o</b>  |
|             | General Setup                       |                                            | _                                   |                               |                      |
| System Info | High Availability                   | € ⊖ ۶                                      | Netgate Servi                       | ces And Support               | <b>€</b> ⊗           |
| Name        | Package Manager                     | ices.com                                   | Interfaces                          |                               | لا                   |
| User        | Register                            | 25 (Local Database)                        | A WAN                               | ↑ autoselect                  | 14.10.162.250        |
| System      | Routing                             | nine                                       |                                     |                               |                      |
|             | Setup Wizard                        | 107daeeb3b4c42b1c77                        | Installed Pack                      | ages                          | ⊖ ⊗                  |
| BIOS        | Update                              | hnologies LTD                              | Name                                | Version                       | Actions              |
|             | User Manager                        | »v 12 2020                                 | haproxy                             | ✔ 0.63_2                      | 面口i                  |
| Version     | Logout (admin)                      | 64)                                        | Open-VM-Tools                       | ✔ 10.1.0_5,1                  | 亩⇔i                  |
|             | built on Wed Dec 6                  | 15:10:00 EST 2023                          | Packa                               | ges may be added/managed here | : System -> Packages |
|             | FreeBSD 14.0-CUR                    | RENT                                       |                                     |                               |                      |
|             | The system is on t                  | he latest version.                         |                                     |                               |                      |
|             | Version informatio                  | on updated at Tue Feb 20 10:30:24 EST 2024 |                                     |                               |                      |
| СРИ Туре    | Intel(R) Xeon(R) Pl                 | atinum 8180 CPU @ 2.50GHz                  |                                     |                               |                      |
|             | AES-NI CPU Crypto<br>QAT Crypto: No | p: Yes (inactive)                          |                                     |                               |                      |
|             | QAT Crypto: No                      |                                            |                                     |                               |                      |

تاداەشلل ةلدسنم ةمئاق - PfSense جمانرب مادختساب (GUI) ةيموسرلا مدختسملا ةەجاو

#### قدصملا عجرملا رذج ةداەش داريتسإ .2 ةوطخلا

|             | System <del>-</del> | Interfaces <del>-</del> | Firewall 🗸       | Services <del>-</del> | VPN 🗸           | Status 🗸       | Diagnostics 🗸     | Help 🗕  |              | •     |
|-------------|---------------------|-------------------------|------------------|-----------------------|-----------------|----------------|-------------------|---------|--------------|-------|
| System /    | Certificate         | / Authoritie            | es               |                       |                 |                |                   |         |              | 0     |
| Authorities | Certificates        | Revocation              |                  |                       |                 |                |                   |         |              |       |
| Search      |                     |                         |                  |                       |                 |                |                   |         |              | Ð     |
| Search term |                     |                         |                  |                       |                 | B              | oth               | ▼ Q See | arch 🖸 Clear |       |
|             | E                   | inter a search strin    | g or *nix regula | r expression to s     | earch certifica | te names and   | distinguished nar | nes.    |              |       |
| Certificate | Authorities         |                         |                  |                       |                 |                |                   |         |              |       |
| Name        | Internal            | Issuer                  | Ce               | rtificates            | Dis             | stinguished Na | ime               | In Use  | Action       | s     |
|             |                     |                         |                  |                       |                 |                |                   |         |              | + Add |
|             |                     |                         |                  |                       |                 |                |                   |         |              |       |
|             |                     |                         |                  |                       |                 |                |                   |         |              |       |
|             |                     |                         |                  |                       |                 |                |                   |         |              |       |

CA تاداەش ةمئاق - PFsense GUI

ةفاضإ رزلا ددح.

| Sense System                          | - Interfaces - Fi                                                               | rewall <del>-</del> Services                                                   | ✓ VPN ✓                                              | Status 🕶                            | Diagnostics 👻                         | Help 👻                 | G                            |
|---------------------------------------|---------------------------------------------------------------------------------|--------------------------------------------------------------------------------|------------------------------------------------------|-------------------------------------|---------------------------------------|------------------------|------------------------------|
| System / Certification                | ate / Authorities /                                                             | / Edit                                                                         |                                                      |                                     |                                       |                        | 0                            |
| Authorities Certificat                | es Revocation                                                                   |                                                                                |                                                      |                                     |                                       |                        |                              |
| Create / Edit CA                      |                                                                                 |                                                                                |                                                      |                                     |                                       |                        |                              |
| Descriptive name                      | MyRootCA                                                                        |                                                                                |                                                      |                                     |                                       |                        |                              |
|                                       | The name of this entry as<br>This name can contain sp                           | s displayed in the GUI fo<br>paces but it cannot cont                          | r reference.<br>ain any of the fo                    | llowing charact                     | ers: ?, >, <, &, /,  ", '             |                        |                              |
| Method                                | Import an existing Certi                                                        | ificate Authority                                                              |                                                      | ~                                   |                                       |                        |                              |
| Trust Store                           | ✓ Add this Certificate At<br>When enabled, the content                          | uthority to the Operating<br>nts of the CA will be add                         | System Trust S<br>ded to the trust s                 | tore<br>tore so that the            | y will be trusted by t                | he operating system.   |                              |
| Randomize Serial                      | ✓ Use random serial nur<br>When enabled, if this CA<br>checked for uniqueness i | mbers when signing cer<br>is capable of signing ce<br>instead of using the seq | tificates<br>rtificates then se<br>uential value fro | erial numbers fo<br>m Next Certific | or certificates signed<br>ate Serial. | by this CA will be aut | comatically randomized and   |
| Existing Certificate A                | uthority                                                                        |                                                                                |                                                      |                                     |                                       |                        |                              |
| <u>Certificate data</u>               | xlrjUL2kruDEQu/E+pK<br>Afdvzm5aEl<br>1eLcoHN1LEMgtNyUPOX<br>END CERTIFICATI     | Y8vpf1B6PQZd46CVkAG<br>zybaSSW0=<br>E<br>09 PEM format here.                   | Pp7c3LuXf7q/j                                        | njM ♠<br>▼                          |                                       |                        |                              |
| Certificate Private Key<br>(optional) |                                                                                 |                                                                                |                                                      |                                     |                                       |                        |                              |
|                                       | Paste the private key for                                                       | the above certificate her                                                      | re. This is option                                   | al in most case                     | s, but is required wh                 | en generating a Certif | icate Revocation List (CRL). |
| Next Certificate Serial               |                                                                                 |                                                                                |                                                      |                                     |                                       |                        |                              |
|                                       | Enter a decimal number t<br>Serial is checked.                                  | to be used as a sequenti                                                       | ial serial number                                    | for the next ce                     | rtificate to be signed                | by this CA. This value | e is ignored when Randomize  |
|                                       | Save                                                                            |                                                                                |                                                      |                                     |                                       |                        |                              |

CA داريتساٍ - PfSense جمانرب مادختساب (GUI) ةيموسرلا مدختسملا ةمجاو

#### :ةروصلا يف حضوم وه امك

- ديرف يفصو مسا ريفوت .1
- لدسنملا بولسألا نم دوجوم تاداهش عجرم داريتسإ ددح .2.
- . Randomize Serial و Trust Store رايتخال اةناخ ديدحت نم دكأت

عدب— طوطخ نم نيمضت نم دكأت .ةداەشلا تانايب صن عبرم يف اەلمكأب ةداەشلا قصل .4 .ةداەشلا ةياەن —و —ةداەشلا

- .ظفح ددح .5
- .ةروصلا يف حضوم وه امك ةداهشلا داريتسإ نم دكأت .6

|             | C Syst   | em <del>-</del> Inter | faces <del>-</del> | Firewall 👻         | Services <del>-</del>                       | VPN -                              | Status 👻       | Diagnostics 👻      | Help 🕇         |         | G       |
|-------------|----------|-----------------------|--------------------|--------------------|---------------------------------------------|------------------------------------|----------------|--------------------|----------------|---------|---------|
| System      | / Certi  | ficate / Au           | uthoritie          | s                  |                                             |                                    |                |                    |                |         | 0       |
| Authorities | Certi    | ficates Rev           | vocation           |                    |                                             |                                    |                |                    |                |         |         |
| Search      |          |                       |                    |                    |                                             |                                    |                |                    |                |         | Θ       |
| Search ter  | m        |                       |                    |                    |                                             |                                    | E              | oth                | Y Q Search     | O Clear |         |
|             |          | Enter a               | search strin       | g or *nix regula   | r expression to s                           | earch certific                     | ate names and  | distinguished name | 98.            |         |         |
| Certifica   | te Autho | rities                |                    |                    |                                             |                                    |                |                    |                |         |         |
| Name        | Internal | Issuer                | Certificat         | es Distin          | guished Name                                |                                    |                |                    |                | In Use  | Actions |
| MyRootCA    | ×        | self-signed           | 0                  | OU=p               | ki.uclabservices                            | .com, O=Cisc                       | o Systems Inc, | CN=UCLAB Services  | s Root, C=US 🚺 |         | e 🖉 🗰   |
|             |          |                       |                    | Valid F<br>Valid U | rom: Sat, 26 Jan 20<br>Intil: Wed, 26 Jan 2 | 019 12:18:03 -0<br>039 12:27:59 -0 | 500<br>1500    |                    |                |         |         |
|             |          |                       |                    |                    |                                             |                                    |                |                    |                |         | + Ad    |
|             |          |                       |                    |                    |                                             |                                    |                |                    |                |         |         |

CA ةمئاق - PfSense GUI

CA ل ةطيسولا ةداەشلا داريتسإ .3 ةوطخلا

| ystem / Certific                                                                          | ate / Authorities / Edit                                                                                                    |
|-------------------------------------------------------------------------------------------|----------------------------------------------------------------------------------------------------|
| uthorities Certificat                                                                     | es Revocation                                                                                                    |
| reate / Edit CA                                                                           | MyIntermediateCA                                                                                                    |
|                                                                                           | The name of this entry as displayed in the GUI for reference.<br>This name can contain spaces but it cannot contain any of the following characters: ?, >, <, &, /,  " ,'                                                                                                    |
| Method                                                                                    | Import an existing Certificate Authority                                                                                                    |
| Trust Store                                                                               | Add this Certificate Authority to the Operating System Trust Store<br>When enabled, the contents of the CA will be added to the trust store so that they will be trusted by the operating system.                                                                                                    |
| Randomize Serial                                                                          | Use random serial numbers when signing certificates When enabled, if this CA is capable of signing certificates then serial numbers for certificates signed by this CA will be automatically randomized checked for uniqueness instead of using the sequential value from Next Certificate Serial.                                                                                                    |
| visting Certificate A                                                                     | uthority                                                                                                    |
| kisting Certificate A<br><u>Certificate data</u>                                          | NX4C7sA/mmV5hybEaxrLXHS3HGx1+b6ihAoSQwJ2t1vAjpW6E63WVG<br>P2mHoTOJBO<br>yZgYhi4AAS/Bmw@NAPcyT0ZJ<br>END CERTIFICATE<br>Paste a certificate in X.509 PEM format here.                                                                                                    |
| kisting Certificate A<br><u>Certificate data</u><br>Certificate Private Key<br>(optional) | NX4C7sA/mmV5hybEaxrLXHS3HGx1+b6ihAoSQwJ2t1vAjpW6E63WVG<br>P2mHoT0JB0<br>yZgYhi4AAS/Bmv0NAPcyT0ZJ<br>END CERTIFICATE<br>Paste a certificate in X.509 PEM format here.                                                                                                    |
| xisting Certificate A<br><u>Certificate data</u><br>Certificate Private Key<br>(optional) | Nx4C7sA/mmV5hybEaxrLXHS3HGx1+b6ihAoSQwJ2t1vAjpW6E63WVG         P2mHoT0JBO         yZgYhi4AAS/Bmw0NAPcyT0ZJ        END CERTIFICATE         Paste a certificate in X.509 PEM format here.         Paste the private key for the above certificate here. This is optional in most cases, but is required when generating a Certificate Revocation List (in the private key for the above certificate here. This is optional in most cases, but is required when generating a Certificate Revocation List (in the private key for the above certificate here. This is optional in most cases, but is required when generating a Certificate Revocation List (in the private key for the above certificate here. This is optional in most cases, but is required when generating a Certificate Revocation List (in the private key for the above certificate here. This is optional in most cases, but is required when generating a Certificate Revocation List (in the private key for the above certificate here. This is optional in most cases, but is required when generating a Certificate Revocation List (in the private key for the above certificate here. This is optional in the private key for the above certificate here. This is optional in the private key for the above certificate here. This is optional in the private key for the above certificate here. This is optional in the private key for the above certificate here. This is optional in the private key for the above certificate here. This is optional in the private key for the above certificate here. This is optional in the private key for the private key for the above certificate here. This is optional in the private key for the private key for the private key for the private key for the private key for the private key for the private key for the private key for the private key for the private key for the private key for the private key |

طيسولI CA داريتسإ - PfSense جمانرب مادختساب (GUI) ةيموسرلا مدختسملا ةمجاو

قدصملا عجرملا ةداەش داريتسال رذجلا قدصملا عجرملا ةداەش داريتسال تاوطخلا ررك طيسولا.

| MUNITY EDITION              | System -     | Interfaces                            | ✓ Firewall ·        | ✓ Services ✓ VPN ✓ Status ✓ Diagnostics ✓ Help ✓                                                                                                    | l          |
|-----------------------------|--------------|---------------------------------------|---------------------|----------------------------------------------------------------------------------------------------|------------|
| System /                    | Certificate  | e / Autho                             | rities              |                                                                                                    | 0          |
| Authorities                 | Certificates | Revocatio                             | n                   |                                                                                                    |            |
| Search                      |              |                                       |                     |                                                                                                    | e          |
| Search term                 |              |                                       |                     | Both V Q Search D Clear                                                                                                    |            |
|                             |              | Enter a search                        | n string or *nix re | gular expression to search certificate names and distinguished names.                                                                                                    |            |
| Certificate A               | uthorities   |                                       |                     |                                                                                                    |            |
|                             |              |                                       |                     |                                                                                                    |            |
| Name                        | Internal     | Issuer                                | Certificates        | Distinguished Name In U                                                                                                    | se Actions |
| MyRootCA                    | Internal     | <b>Issuer</b><br>self-<br>signed      | Certificates        | Distinguished Name     In U:       OU=pki.uclabservices.com, 0=Cisco Systems Inc, CN=UCLAB Services Root, C=US ()     Valid From: Sat, 26 Jan 2019 12:18:03 -0500       Valid Until: Wed, 26 Jan 2039 12:27:59 -0500     Valid Until: Wed, 26 Jan 2039 12:27:59 -0500                                                                                                    | se Actions |
| MyRootCA<br>MyIntermediateC | Internal X   | Issuer<br>self-<br>signed<br>MyRootCA | Certificates 1 0    | Distinguished Name     In Us       OU=pki.uclabservices.com, 0=Cisco Systems Inc, CN=UCLAB Services Root, C=US (i)     In Us       Valid From: Sat, 26 Jan 2019 12:18:03 -0500     In Us       Valid Until: Wed, 26 Jan 2039 12:27:59 -0500     ST=CA, OU=Cisco TAC, 0=Cisco Systems Inc, L=San Jose, DC=UCLAB12, DC=local, CN=UCLAB12lssuingCA, C=US (i)                                                                                                    | se Actions |
| MyRootCA<br>MyIntermediateC | Internal ×   | Issuer<br>self-<br>signed<br>MyRootCA | Certificates 1 0    | Distinguished Name       In Use         OU=pki.uclabservices.com, 0=Cisco Systems Inc, CN=UCLAB Services Root, C=US ()       I         Valid From: Sat, 26 Jan 2019 12:18:03 -0500       I         Valid Until: Wed, 26 Jan 2039 12:27:59 -0500       I         ST=CA, OU=Cisco TAC, 0=Cisco Systems Inc, L=San Jose, DC=UCLAB12, DC=local, CN=UCLAB12IssuingCA, C=US ()       I         Valid From: Mon, 28 Jan 2019 13:10:27 -0500       Valid Until: Sun, 28 Jan 2029 13:20:27 -0500                    | se Actions |
| MyRootCA<br>MyIntermediateC | Internal X   | Issuer<br>self-<br>signed<br>MyRootCA | Certificates 1 0    | Distinguished Name       In Us         OU=pki.uclabservices.com, 0=Cisco Systems Inc, CN=UCLAB Services Root, C=US (I)       I         Valid From: Sat, 26 Jan 2019 12:18:03 -0500       I         Valid Until: Wed, 26 Jan 2039 12:27:59 -0500       I         ST=CA, OU=Cisco TAC, 0=Cisco Systems Inc, L=San Jose, DC=UCLAB12, DC=local, CN=UCLAB12IssuingCA, C=US (I)       I         Valid From: Mon, 28 Jan 2019 13:10:27 -0500       I         Valid Until: Sun, 28 Jan 2029 13:20:27 -0500       I | se Actions |

CA تاطابترا - PFsense GUI

وه امك رذجلا ةداهشلاب حيحص لكشب لصتم طيسولا نأ نم دكأتلل ةقدصملا عجارملا عجار ةروصلا يف حضوم.

لمحلا نزاوتم بيو عقومل هريدصتو CSR ءاشنإ .4 ةوطخلا

كيدل ناك اذإ .ةعقوملا ةداهشلا داريتسإ مث ،CSR ريدصتو ،CSR ءاشنإل تاوطخلا اذه فصي BfSense قئاثو عجار .ةداهشلا هذه داريتسإ كنكمي ،PFX قيسنتب ةدوجوم ةداهش لعفلاب تاوطخلا هذهب ةصاخلا.

.عيقوت/ةفاضإ رز ددح مث ،تاداهشلا ةمئاق ددح .

| COMMUNITY EDITION                                                                      | - Interface     | s ▼ Firewall ▼                                                                       | Services -                                                        | VPN 🕶                         | Status 👻      | Diagnostics <del>-</del> | Help 🗕          |                | •        |
|----------------------------------------------------------------------------------------|-----------------|--------------------------------------------------------------------------------------|-------------------------------------------------------------------|-------------------------------|---------------|--------------------------|-----------------|----------------|----------|
| System / Certific                                                                      | ates / Cer      | tificates                                                                            |                                                                   |                               |               |                          |                 |                | 0        |
| Authorities Certifica                                                                  | tes Certifica   | ate Revocation                                                                       |                                                                   |                               |               |                          |                 |                |          |
| Search                                                                                 |                 |                                                                                      |                                                                   |                               |               |                          |                 |                | •        |
| Search term                                                                            |                 |                                                                                      |                                                                   |                               | E             | Both                     | Y Q Search      | Clear          |          |
|                                                                                        | Enter a sear    | ch string or *nix regul                                                              | ar expression to s                                                | earch certific                | ate names and | l distinguished nam      | es.             |                |          |
| Certificates                                                                           |                 |                                                                                      |                                                                   |                               |               |                          |                 |                |          |
| Name                                                                                   | Issuer          | Distinguished Nam                                                                    | e                                                                 |                               |               |                          | In Use          | Actions        |          |
| GUI default (65cced5b2515<br>Server Certificate<br>CA: <b>No</b><br>Server: <b>Yes</b> | i9) self-signed | O=pfSense GUI def<br>Valid From: <b>Wed, 14 F</b><br>Valid Until: <b>Tue, 18 M</b> a | ault Self-Signed (<br>eb 2024 11:42:03 -0<br>rr 2025 12:42:03 -04 | Certificate, CN<br>500<br>100 | =pfSense-65cd | ced5b25159 🚺             | webConfigurator | <b>∕*₽</b> ∎C' |          |
|                                                                                        |                 |                                                                                      |                                                                   |                               |               |                          |                 | +              | Add/Sign |

#### .ةداەشلا عيقوت بلط جذومن لامكإ

|                        | r Interfaces → Firewall → S                                                                                        | Services - VPN -                                  | Status 🗸           | Diagnostics 🕶             | Help 🗸                | •                 |  |  |  |  |  |  |
|------------------------|----------------------------------------------------------------------------------------------------|---------------------------------------------------|--------------------|---------------------------|-----------------------|-------------------|--|--|--|--|--|--|
| System / Certific      | ates / Certificates / Edit                                                                                         |                                                   |                    |                           |                       | 0                 |  |  |  |  |  |  |
| Authorities Certificat | es Certificate Revocation                                                                                          |                                                   |                    |                           |                       |                   |  |  |  |  |  |  |
| Add/Sign a New Cert    | ficate                                                                                                    |                                                   |                    |                           |                       |                   |  |  |  |  |  |  |
| Method                 | Create a Certificate Signing Request                                                                               |                                                   | *                  |                           |                       |                   |  |  |  |  |  |  |
| Descriptive name       | me ece-web-2024<br>The name of this entry as displayed in the GUI for reference.                                   |                                                   |                    |                           |                       |                   |  |  |  |  |  |  |
| External Signing Req   | This name can contain spaces but it can                                                                            | nnot contain any of the follo                     | wing charact       | ers: ?, >, <, &, /,  ", ' |                       |                   |  |  |  |  |  |  |
| Key type               | RSA                                                                                                    |                                                   | *                  |                           |                       |                   |  |  |  |  |  |  |
|                        | 2048<br>The length to use when generating a ne<br>The Key Length should not be lower tha                           | w RSA key, in bits.<br>n 2048 or some platforms r | ► may consider     | the certificate invalid.  |                       |                   |  |  |  |  |  |  |
|                        | prime256v1 [HTTPS] [IPsec] [OpenVPI                                                                                | N]                                                | •                  |                           |                       |                   |  |  |  |  |  |  |
| Digest Algorithm       | sha256<br>The digest method used when the certif<br>The best practice is to use SHA256 or h<br>algorithms invalid. | ficate is signed.<br>igher. Some services and p   | ►<br>atforms, such | as the GUI web serv       | er and OpenVPN, consi | der weaker digest |  |  |  |  |  |  |
| Common Name            | myece.mydomain.com                                                                                                 |                                                   |                    |                           |                       |                   |  |  |  |  |  |  |
|                        | The following certificate subject compo                                                                            | ments are optional and may                        | be left blank.     |                           |                       |                   |  |  |  |  |  |  |
| Country Code           | US                                                                                                    |                                                   | ~                  |                           |                       |                   |  |  |  |  |  |  |
| State or Province      | North Carolina                                                                                                    |                                                   |                    |                           |                       |                   |  |  |  |  |  |  |
| City                   | Research Triangle Park                                                                                             |                                                   |                    |                           |                       |                   |  |  |  |  |  |  |
| Organization           | Cisco Systems Inc                                                                                                  |                                                   |                    |                           |                       |                   |  |  |  |  |  |  |
| Organizational Unit    | Cisco TAC                                                                                                    |                                                   |                    |                           |                       |                   |  |  |  |  |  |  |

#### CSR ءاشنإ - PfSense ل GUI

- ةلدسنملا ةمئاقلا نم ةداهش عيقوت بلط ءاشنإ ددح :بولسألا
- ةداهشلل مسا ريفوت :يفصولا مسالا
- كتابلطتم قباطت اهنأ نم دكأتلل ةعجارم :صخلماا قيمزراوخو حاتفملاً عون •
- لماكلاب لەؤملا لاجملا مسا بيو عقوم ريفوت :عئاشلا مسالا
- كتئيبل بولطم وه امك ةيقبتملا ةداهشلا تامولعم ريفوت

| Certificate Attributes |                                                                                                    |                                                                                                    |  |  |  |  |  |  |  |
|------------------------|----------------------------------------------------------------------------------------------------|----------------------------------------------------------------------------------------------------|--|--|--|--|--|--|--|
| Attribute Notes        | The following attributes are added to certificate selected mode.                                                                                   | The following attributes are added to certificates and requests when they are created or signed. These attributes behave differently depending on the selected mode. |  |  |  |  |  |  |  |
|                        | For Certificate Signing Requests, These attribut                                                                                                   | tes are added to the request but they may be ignored or changed by the CA that signs the request.                                                                    |  |  |  |  |  |  |  |
|                        | If this CSR will be signed using the Certificate Manager on this firewall, set the attributes when signing instead as they cannot be carried over. |                                                                                                    |  |  |  |  |  |  |  |
| Certificate Type       | Server Certificate                                                                                                    |                                                                                                    |  |  |  |  |  |  |  |
|                        | Add type-specific usage attributes to the signed                                                                                                   | d certificate. Used for placing usage restrictions on, or granting abilities to, the signed certificate.                                                             |  |  |  |  |  |  |  |
| Alternative Names      | FQDN or Hostname                                                                                                    | myece.externaldomain.com                                                                                                    |  |  |  |  |  |  |  |
|                        | Туре                                                                                                    | Value                                                                                                    |  |  |  |  |  |  |  |
| Add SAN Row            | + Add SAN Row                                                                                                    |                                                                                                    |  |  |  |  |  |  |  |
|                        | _                                                                                                    |                                                                                                    |  |  |  |  |  |  |  |
|                        | Save                                                                                                    |                                                                                                    |  |  |  |  |  |  |  |
|                        |                                                                                                    |                                                                                                    |  |  |  |  |  |  |  |

مدقتم PfSense GUI - CSR

- ةلدسنملا ةمئاقلا يف مداخلا ةداهش ددح :ةداهشلا عون.
- · كذيفنتل ةبولطم (SAN) عوضوملل َقليدب ءامساً ةيأ ريفُوتب مق َ:ةليدباا ءامسَألاا

انيزختارا ةقطنم ةكبش لقح ىلإ ايئاقلت عئاشلا مسالا ةفاضإ متت :ةظحالم (SAN) نيزختارا قوطنم ةكبش لقح يالم (SAN).

ةحيحص لوقحلا لك نوكت نأ درجمب ظفح ددح.

#### .فلم ىلإ CSR ريدصت

| Sense Sys                                         | stem - Interfaces -             | Firewall ▼ Services ▼ VPN ▼ Status ▼ Diagnostics ▼ Help ▼                                                                                                    | (       |
|---------------------------------------------------|---------------------------------|----------------------------------------------------------------------------------------------------|---------|
| System / Cert                                     | tificates / Certifi             | cates                                                                                                    | 0       |
| Created certificate sig                           | gning request ece-web-20        | 4                                                                                                    | ×       |
| Authorities Cert                                  | tificates Certificate           | Revocation                                                                                                    |         |
| Search                                            |                                 |                                                                                                    | e       |
| Search term                                       |                                 | Both 🗸 🔾 Search 🕤 Clear                                                                                                    |         |
|                                                   | Enter a search s                | tring or *nix regular expression to search certificate names and distinguished names.                                                                                                    |         |
| Certificates                                      |                                 |                                                                                                    |         |
| lame                                              | Issuer                          | Distinguished Name In Use Action                                                                                                    | 15      |
| UI default<br>55cced5b25159)<br>erver Certificate | self-signed                     | O=pfSense GUI default Self-Signed Certificate, CN=pfSense-65cced5b25159 (1) webConfigurator 🖉 (1) Valid From: Wed, 14 Feb 2024 11:42:03 -0500 Valid Until: Tue, 18 Mar 2025 12:42:03 -0400 | ₽∎Ċ     |
| CA: No<br>Server: Yes                             |                                 |                                                                                                    |         |
| ce-web-2024                                       | external - signature<br>pending | ST=North Carolina, OU=Cisco TAC, O=Cisco Systems Inc, L=Research Triangle                                                                                                    | e in    |
|                                                   |                                 |                                                                                                    | + Add/S |

ىلع لصحت نأ درجمب .قدصملا عجرملا عم اذه عيقوتب مق مث ،CSR ظفحل "ريدصت" رزلا ددح قا PEM فلمك اذه ظفحا ،ةعقوملا ةداهشلا Base-64 وأ PEM فلمك اذه ظفحا ،ةعقوملا ةداهشلا

.ةعقوملا ةداەشلا داريتسإ

| Sense Sy                                                                                   | stem <del>-</del> Interfaces    |                                                                           | Services -                                                     | VPN -                                  | Status 👻        | Diagnostics 🗸      | Help 🗸         |                        | C |
|--------------------------------------------------------------------------------------------|---------------------------------|---------------------------------------------------------------------------|----------------------------------------------------------------|----------------------------------------|-----------------|--------------------|----------------|------------------------|---|
| System / Cer                                                                               | tificates / Cert                | ificates                                                                  |                                                                |                                        |                 |                    |                |                        | Ø |
| Created certificate si                                                                     | gning request ece-web-          | 2024                                                                      |                                                                |                                        |                 |                    |                |                        | 8 |
| Authorities Ce                                                                             | rtificates Certifica            | te Revocation                                                             |                                                                |                                        |                 |                    |                |                        |   |
| Search                                                                                     |                                 |                                                                           |                                                                |                                        |                 |                    |                |                        | 0 |
| Certificates<br>ame                                                                        | Enter a searc                   | h string or *nix regul<br>Distinguished N                                 | ar expression to                                               | search certific                        | cate names and  | d distinguished na | mes.<br>In Use | Actions                |   |
| SUI default<br>65cced5b25159)<br>Server Certificate<br>SA: <b>No</b><br>Server: <b>Yes</b> | self-signed                     | O=pfSense GUI<br>Valid From: <b>Wed</b> ,<br>Valid Until: <b>Tue, 1</b> 4 | default Self-Sign<br>14 Feb 2024 11:42:0<br>3 Mar 2025 12:42:0 | ed Certificate,<br>03 -0500<br>3 -0400 | , CN=pfSense-6  | 55cced5b25159      | 3 webCor       | nfigurator 📝 🏶 🔑 🗃     | C |
| ce-web-2024                                                                                | external - signature<br>pending | e ST=North Carol<br>Park, CN=ece.u                                        | ina, OU=Cisco TA<br>clabservices.con                           | AC, O=Cisco Sj<br>n, C=US              | ystems Inc, L=F | Research Triangle  |                | <b>₽</b> +3 <b>₽</b> â |   |
|                                                                                            |                                 |                                                                           |                                                                |                                        |                 |                    |                |                        |   |

ةداەشلا داريتسإ - PfSense ل (GUI) ةيموسرلا مدختسملا ةەجاو

عقوملا صيخرتلا داريتسال صاصرلا ملقلا ةنوقيأ ددح.

.جذومنلا يف ةداەشلا تانايب قصلا 5.

| System / Certific      | ates / Certificates / Edit                                                                                                    | Θ |  |  |  |  |  |
|------------------------|----------------------------------------------------------------------------------------------------|---|--|--|--|--|--|
| Authorities Certificat | tes Certificate Revocation                                                                                                    |   |  |  |  |  |  |
| Complete Signing Re    | equest for ece-web-2024                                                                                                    |   |  |  |  |  |  |
| Descriptive name       | ece-web-2024<br>The name of this entry as displayed in the GUI for reference.<br>This name can contain spaces but it cannot contain any of the following characters: ?, >, <, &, /, $\setminus$ , ","                                                                                         |   |  |  |  |  |  |
| Signing request data   | BEGIN CERTIFICATE REQUEST MIIDvDCCAqQCAQAwgZcxHjACBgNVBAMTFWVjZS51Y2xhYnNlcnZpY2VzLmNvbTEL MAkGA1UEBhMCVVMxFzAVBgNVBAgTDk5vcnRoIENhcm9saW5hMR8wHQYDVQQHExZS ZXNIYXJjaCBUcmlhbmdsZ58QYXJrMRowGAYDVQQKExFDaXNjbyBTeXN0ZW1zIElu YzESMBAGA1UECxMJQ21zY28gVEFDMIIBIjANBgkqhkiG9w0BAQEFAAOCAQ8AMIIB |   |  |  |  |  |  |
|                        | Copy the certificate signing data from here and forward it to a certificate authority for signing.                                                                                                    |   |  |  |  |  |  |
| Final certificate data | GBSApWQWkas305JkKISY/pYEI2EW/7EZcDmHRUrnEFcWoRR2984LJgDgs1pmlcPL       •         V11oh2f4skcrjrvBiou+VjhTJEos7rF+yiZ3IT4TJWDLLEXAGJqB+jy8G5bfsZQf       •         QNYnxuZ5Mnuqx1PN97EPQng0/l1gXo4xDz6Dg+IWt9pyrRZdxpmy       •        END CERTIFICATE       •                                 |   |  |  |  |  |  |
|                        | Paste the certificate received from the certificate authority here.                                                                                                    |   |  |  |  |  |  |
|                        | D Update                                                                                                    |   |  |  |  |  |  |

ةداەشلا داريتسإ - PfSense ل (GUI) ةيموسرلا مدختسملا ةەجاو

### .ةداەشلا ظفحل ثيدحت ددح

المتحص نم دكأتلل ةداەشلا تانايب ةعجارم .6.

|                                                                                                    | System <del>-</del> Interfac | es 🕶 Firewall 🕶                                                                   | Services -                                                        | VPN -                          | Status 👻       | Diagnosti      | cs <del>-</del> | Help 👻          |                | •        |
|----------------------------------------------------------------------------------------------------|------------------------------|-----------------------------------------------------------------------------------|-------------------------------------------------------------------|--------------------------------|----------------|----------------|-----------------|-----------------|----------------|----------|
| System / C                                                                                         | ertificates / Ce             | rtificates                                                                        |                                                                   |                                |                |                |                 |                 |                | 0        |
| Authorities                                                                                        | Certificates Certifi         | cate Revocation                                                                   |                                                                   |                                |                |                |                 |                 |                |          |
| Search                                                                                             |                              |                                                                                   |                                                                   |                                |                |                |                 |                 |                | θ        |
| Search term                                                                                        |                              |                                                                                   |                                                                   |                                |                | Both           | ~               | Q Search        | Clear          |          |
|                                                                                                    | Enter a sea                  | rch string or *nix regula                                                         | ar expression to s                                                | earch certific                 | ate names an   | d distinguishe | d names.        |                 |                |          |
| Certificates                                                                                       |                              |                                                                                   |                                                                   |                                |                |                |                 |                 |                |          |
| Name                                                                                               | Issuer                       | Distinguished Nan                                                                 | ne                                                                |                                |                |                |                 | In Use          | Actions        |          |
| GUI default<br>(65cced5b25159)<br><i>Server Certificate</i><br>CA: <b>No</b><br>Server: <b>Yes</b> | self-signed                  | O=pfSense GUI de<br>Valid From: <b>Wed, 14 I</b><br>Valid Until: <b>Tue, 18 M</b> | -fault Self-Signed<br>Feb 2024 11:42:03 -<br>Iar 2025 12:42:03 -0 | Certificate, C<br>0500<br>0400 | N=pfSense-65   | 5cced5b25159   | 0               | webConfigurator | <b>/*₽</b> ∎C  |          |
| ece-web-2024<br>CA: <b>No</b>                                                                      | MyIntermediate               | CA ST=North Carolina<br>CN=ece.uclabserv                                          | a, OU=Cisco TAC,<br>rices.com, C=US                               | O=Cisco Syst                   | tems Inc, L=Re | esearch Triang | le Park,        |                 | <b>/*/</b> ₽∎面 |          |
| Server: Yes                                                                                        |                              | Valid From: <b>Tue, 20 F</b><br>Valid Until: <b>Thu, 19 F</b>                     | eb 2024 12:31:00 -0<br>eb 2026 12:31:00 -0                        | 0500<br>1500                   |                |                |                 |                 |                |          |
|                                                                                                    |                              |                                                                                   |                                                                   |                                |                |                |                 |                 | ÷              | Add/Sign |

تاداەشلا ةمئاق - PfSense ل (GUI) ةيموسرلا مدختسملا ةەجاو

.اذه PfSense ىلع ةددعتم عقاوم ةفاضتسإ يف بغرت تنك اذإ ةيلمعلا هذه ررك .7

ةيرهاظلا IP نيوانع ةفاضإ

مادختسإ يفو .PfSense ىلع بيولا عقاوم ةفاضتسال لقألاا ىلع دحاو IP ناونع دوجو مزلي PfSense، يرەاظلا IP نيوانع مادختساب كلذب مايقلا متي PfSense، أورانع

ةيامحلا رادجل ةلدسنملا ةمئاقلا نم ةيرهاظلا IP نيوانع ديدحت .1 ةوطخلا

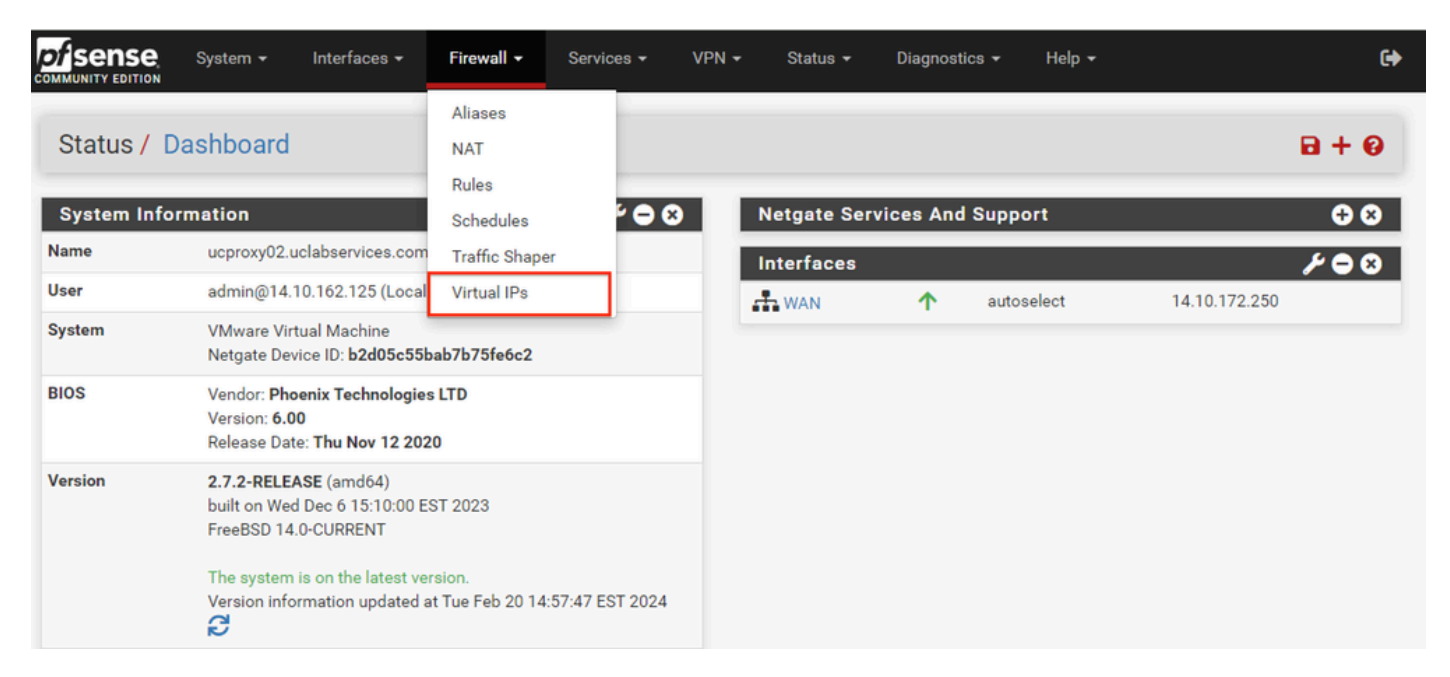

ةمەملا تايصخشلل ةلدسنملا ةمئاقلا - PfSense جمانرب مادختساب (GUI) ةيموسرلا مدختسملا ةەجاو

#### ةفاضإ رزلا ددح .2 ةوطخلا

|                                    | System <del>-</del> | Interfaces 🕶 | Firewall 🗸 | Services - | VPN 🗸 | Status 🕶 | Diagnostics 👻 | Help 🕇 |         | •     |
|------------------------------------|---------------------|--------------|------------|------------|-------|----------|---------------|--------|---------|-------|
| Firewall /                         | Virtual IPs         | 5            |            |            |       |          |               |        |         | 0     |
| Virtual IP Ad<br>Virtual IP addres | ddress<br>s         |              | Interface  |            | Туре  |          | Description   |        | Actions |       |
| 0                                  |                     |              |            |            |       |          |               |        |         | + Add |
|                                    |                     |              |            |            |       |          |               |        |         |       |

ةمەملا تايصخشلا ىل لوصولا ةحفص - PfSense جمانرب مادختساب (GUI) ةيموسرلا مدختسملا ةەجاو

#### ناونعلا تامولعم ريفوت .3 ةوطخلا

| COMMUNITY EDITION     | ← Interfaces <del>~</del>                     | Firewall - Services -           | VPN - Status -           | Diagnostics 👻                       | Help <del>-</del>          | ¢   |  |  |
|-----------------------|-----------------------------------------------|---------------------------------|--------------------------|-------------------------------------|----------------------------|-----|--|--|
| Firewall / Virtual    | IPs / Edit                                    |                                 |                          |                                     |                            | 0   |  |  |
| Edit Virtual IP       |                                               |                                 |                          |                                     |                            |     |  |  |
| Type                  | IP Alias                                      | OCARP                           | O Proxy ARP              | 00                                  | ther                       |     |  |  |
| Interface             | WAN                                           |                                 | *                        |                                     |                            |     |  |  |
| Address type          | Single address                                |                                 | ~                        |                                     |                            |     |  |  |
| Address(es)           | 14.10.162.251                                 | natural/a subnat maalu Italaa   |                          |                                     | / 32                       | *   |  |  |
| Virtual IP Password   | Virtual IP Password<br>Enter the VHID group p | password.                       |                          | Virtual IP Password<br>Confirm      |                            |     |  |  |
| VHID Group            | 1<br>Enter the VHID group t                   | hat the machines will share     | ~                        |                                     |                            |     |  |  |
| Advertising frequency | 1       Base       The frequency that this    | s machine will advertise. 0 mea | s usually master. Otherw | 0<br>Skew<br>vise the lowest combin | nation of both values in t | ► v |  |  |
| Description           | ece-VIP<br>A description may be e             | entered here for administrative | reference (not parsed).  |                                     |                            |     |  |  |
| 0                     | Save                                          |                                 |                          |                                     |                            |     |  |  |

VIP ةئيەت - PfSense جمانرب مادختساب (GUI) ةيموسرلا مدختسملا قەجاو

#### ةمەم ةيصخش ةفاضإل تامولعملا مدختساً.

- IP ل راعتسملاً مسالاً ديدحت :عونلاً
- ثبل اذه IP ناونعب ةصاخلا قمجاولا ددح :قمجاولا •
- اناونع لخدأ :(نيوانعلا) ناونعلا
- 32/ عانقلا نوكي نأ بجي ،لمحلا ةنزاومل ةمدختسمل IP نيوانعل :ناونعل عانق
- اقحال نيوكتالا مەف ليەستال ازجوم اصن لخداً :فصولا

#### رييغتلا ذيفنتل ظفح ددح.

.كب صاخلا نيوكتلل بولطم IP ناونع لكل اذه ررك

نيوكتلا قيبطت .4 ةوطخلا

|                                                                                                 | System -    | Interfaces 🗸 | Firewall 👻 | Services - | VPN 🗸    | Status 🕶 | Diagnostics 👻 | Help 👻 |         | e     |  |
|-------------------------------------------------------------------------------------------------|-------------|--------------|------------|------------|----------|----------|---------------|--------|---------|-------|--|
| Firewall /                                                                                      | Virtual IPs | \$           |            |            |          |          |               |        |         | 0     |  |
| The VIP configuration has been changed.<br>The changes must be applied for them to take effect. |             |              |            |            |          |          |               |        |         |       |  |
| Virtual IP A                                                                                    | ddress      |              | hat fare   |            |          |          | Description   |        | Antinan |       |  |
| 14.10.162.251/3                                                                                 | s<br>2      |              | WAN        |            | IP Alias |          | ece-VIP       |        | Actions |       |  |
| 6                                                                                               |             |              |            |            |          |          |               |        |         | + Add |  |

ةمەملا تايصخشلا ةمئاق - PfSense جمانرب مادختساب (GUI) ةيموسرلا مدختسملا ةەجاو

#### ةمەملا تايصخشلا عيمج ةفاضإ دعب تارييغتلا قيبطت رزلا ددح.

#### ةيامحلا رادج نيوكت

عضو لبق .ادج ةدودحم ةيضارتفالا دعاوقلا ةعومجم .جمدم ةيامح رادج ىلع PFsense يوتحي .ةلماش ةيامح رادج ةسايس ءاشنإب موقت كنأ نم دكأت ،جاتنإلاا ةيلمع يف زاهجلا

ةيامحلا رادجل ةلدسنملا ةمئاقلا نم دعاوق ديدحت .1 ةوطخلا

|           | , System <del>-</del> Interfaces <del>-</del>                                                                    | <b>Firewall →</b> Se                                                     | rvices - VPN |            | Diagnostics 🗸 | Help 🗸     |               | •     |
|-----------|----------------------------------------------------------------------------------------------------|--------------------------------------------------------------------------|--------------|------------|---------------|------------|---------------|-------|
| Status /  | Dashboard                                                                                                    | Aliases<br>NAT<br>Rules                                                  | _            |            |               |            | E             | 9 + 0 |
| System In | formation                                                                                                    | Schedules                                                                | Schedules    |            |               |            |               |       |
| Name      | ucproxy02.uclabservices.com                                                                                      | Traffic Shaper                                                           |              | Interfaces |               | ۶ <b>۵</b> |               |       |
| User      | admin@14.10.162.125 (Local                                                                                       | Virtual IPs                                                              |              | A WAN      | ↑ auto:       | select     | 14.10.172.250 |       |
| System    | VMware Virtual Machine<br>Netgate Device ID: <b>b2d05c55b</b>                                                    | VMware Virtual Machine<br>Netgate Device ID: <b>b2d05c55bab7b75fe6c2</b> |              |            |               |            |               |       |
| BIOS      | Vendor: <b>Phoenix Technologies</b><br>Version: <b>6.00</b><br>Release Date: <b>Thu Nov 12 202</b>               |                                                                          |              |            |               |            |               |       |
| Version   | sion         2.7.2-RELEASE (amd64)           built on Wed Dec 6 15:10:00 EST 2023           FreeBSD 14.0-CURRENT |                                                                          |              |            |               |            |               |       |
|           | The system is on the latest ver<br>Version information updated a<br>C                                            | sion.<br>t Tue Feb 20 14:57:4:                                           | 7 EST 2024   |            |               |            |               |       |

ةيامحلا رادج دعاوقل ةلدسنملا ةمئاقلا - PfSense جمانرب مادختساب (GUI) ةيموسرلا مدختسملا ةمجاو

### ةفاضإلا رارزأ دحأ ددح .2 ةوطخلا

| Action |
|--------|
| ۵      |
| s 🌣    |
| •      |
| (1     |

ةيامحلا رادج دعاوق ةمئاق - PfSense ل (GUI) ةيموسرلا مدختسملا ةمجاو

ةفاضإب رخآلا موقي امنيب ددحملا رطسلا قوف ةديدجلا ةدعاقلا فيضي رارزألا دحأ نأ ظحال ىلوألا ةدعاقلل رز يأ مادختسإ نكمي .ةددحملا ةدعاقلا لفسأ ةدعاقلا.

ناونعل 443 ريدي نأ رورم ةكرح حمسي نأ ةدعاق ةيامح رادج تقلخ .3 ةوطخلا

| SENSE System          | ▪ Interfaces <del>▼</del> Firewa                                                               | II ← Services ← VPN                                                                                     | I ← Status <del>~</del>                                           | Diagnos                  | tics                                       |                         |
|-----------------------|------------------------------------------------------------------------------------------------|----------------------------------------------------------------------------------------------------|-------------------------------------------------------------------|--------------------------|--------------------------------------------|-------------------------|
| irewall / Rules /     | Edit                                                                                           |                                                                                                    |                                                                   |                          |                                            | ≢ Ш 🗏                   |
| dit Firewall Rule     |                                                                                                |                                                                                                    |                                                                   |                          |                                            |                         |
| Action                | Pass                                                                                           |                                                                                                    | ~                                                                 |                          |                                            |                         |
|                       | Choose what to do with packe<br>Hint: the difference between b<br>whereas with block the packe | ts that match the criteria spec<br>lock and reject is that with rej<br>is dropped silently. In either c | ified below.<br>ect, a packet (TCP RST<br>ase, the original packe | T or ICMP<br>et is disca | port unreachable for UDP) is retu<br>rded. | irned to the sender,    |
| Disabled              | <ul> <li>Disable this rule</li> <li>Set this option to disable this</li> </ul>                 | rule without removing it from t                                                                         | he list.                                                          |                          |                                            |                         |
| Interface             | WAN                                                                                            |                                                                                                    | ~                                                                 |                          |                                            |                         |
|                       | Choose the interface from wh                                                                   | ich packets must come to ma                                                                             | ch this rule.                                                     |                          |                                            |                         |
| Address Family        | IPv4                                                                                           |                                                                                                    | ~                                                                 |                          |                                            |                         |
|                       | Select the Internet Protocol ve                                                                | rsion this rule applies to.                                                                             |                                                                   |                          |                                            |                         |
| Protocol              | TCP                                                                                            |                                                                                                    | ~                                                                 |                          |                                            |                         |
|                       | Choose which IP protocol this                                                                  | rule should match.                                                                                      |                                                                   |                          |                                            |                         |
| urce                  |                                                                                                |                                                                                                    |                                                                   |                          |                                            |                         |
| Source                | Invert match                                                                                   | Any                                                                                                    |                                                                   | *                        | Source Address                             | 1                       |
|                       | Display Advanced<br>The Source Port Range for a dist default value, any.                       | connection is typically random                                                                          | and almost never equ                                              | ual to the d             | estination port. In most cases th          | nis setting must remair |
| stination             |                                                                                                |                                                                                                    |                                                                   |                          |                                            |                         |
| Destination           | Invert match                                                                                   | Address or Alias                                                                                        |                                                                   | *                        | 14.10.162.251                              | /                       |
| estination Port Range | HTTPS (443)                                                                                    |                                                                                                    | HTTPS (443)                                                       | ~                        |                                            |                         |
|                       | From                                                                                           | Custom                                                                                                  |                                                                   |                          | Custom                                     |                         |
|                       | Specify the destination port of                                                                | port range for this rule. The                                                                           | to field may be left en                                           | npty II oni              | y intering a single port.                  |                         |
| tra Options           |                                                                                                |                                                                                                    |                                                                   |                          |                                            |                         |
| Log                   | Log packets that are hand<br>Hint: the firewall has limited k<br>the Status: System Logs: Sett | ed by this rule<br>ocal log space. Don't turn on lo<br>ngs page).                                       | gging for everything. I                                           | If doing a l             | ot of logging, consider using a re         | emote syslog server (s  |
| Description           | Allow ECE HTTPS                                                                                |                                                                                                    |                                                                   |                          |                                            |                         |
|                       | A description may be entered log.                                                              | here for administrative referer                                                                         | ce. A maximum of 52                                               | character                | s will be used in the ruleset and          | displayed in the firewa |
| Advanced Options      | Display Advanced                                                                               |                                                                                                    |                                                                   |                          |                                            |                         |

ةيامحلا رادج رورم ةدعاق نيوكت - PfSense نم (GUI) ةيموسرلا مدختسملا ةمجاو

#### ةدعاقلا ءاشنإل تامولعملا مدختسأ.

- ريرمت ديدحت :ءارجإلا
- ةدعاقلا اهيلع قبطنت يتلا ةمجاولا رتخأ :ةمجاولا
- بسانم وه امك ددح :لوكوتوربلاو نيوانعلا ةعومجم
- يأك ددحملا كرت :ردصملا •
- لدسنملا "ىلا"و "نم" نم لك يف (HTTPS (443) ،ديدجت :ةەجولا ذفنم قاطن
- ةبساحملل ةدعاقلا هذه قباطت مزح يأ ليجستل رايتخالا ةناخ ددح :لجسلا
- اقحال ةدعاقلا ىلإ ةراشإلل صن ريفوت :فصولا

#### ظفح ددح.

PfSense ىلإ ىرخألا رورملا تاكرح عيمج طاقسإل ةيامح رادج ةدعاق ءاشنإ .4 ةوطخلا

اثيدح امؤاشنإ مت يتلا ةدعاقلا لفسأ ةدعاقلا جاردإل "ةفاضإ" رزلا ددح.

|                | System -  | - Interfaces <del>-</del>                                            | Firewall 👻                                               | Services -                                                     | VPN 🗸                                                | Status 👻                                   | Diagnosti                       | cs <del>▼</del> Help <del>▼</del>  | G                               |
|----------------|-----------|----------------------------------------------------------------------|----------------------------------------------------------|----------------------------------------------------------------|------------------------------------------------------|--------------------------------------------|---------------------------------|------------------------------------|---------------------------------|
| Firewall /     | Rules /   | Edit                                                                 |                                                          |                                                                |                                                      |                                            |                                 |                                    | ≢ 💷 🖲 😧                         |
| Edit Firewall  | Rule      |                                                                      |                                                          |                                                                |                                                      |                                            |                                 |                                    |                                 |
|                | Action    | Block                                                                |                                                          |                                                                |                                                      | ~                                          |                                 |                                    |                                 |
|                |           | Choose what to do w<br>Hint: the difference l<br>whereas with block  | with packets the<br>between block a<br>the packet is dr  | at match the crite<br>and reject is that<br>opped silently. In | eria specified l<br>with reject, a<br>either case, t | below.<br>packet (TCP R<br>he original pac | ST or ICMP po<br>ket is discard | ort unreachable for UDP) is<br>ed. | s returned to the sender,       |
|                | Disabled  | Disable this rule<br>Set this option to dis                          | sable this rule v                                        | vithout removing                                               | it from the lis                                      | t.                                         |                                 |                                    |                                 |
| !              | Interface | WAN                                                                  |                                                          |                                                                |                                                      | ~                                          |                                 |                                    |                                 |
|                |           | Choose the interface                                                 | e from which pa                                          | ackets must com                                                | e to match th                                        | is rule.                                   |                                 |                                    |                                 |
| Addres         | s Family  | IPv4<br>Select the Internet P                                        | rotocol version                                          | this rule applies                                              | to.                                                  | ~                                          |                                 |                                    |                                 |
|                | Protocol  | TCP                                                                  |                                                          |                                                                |                                                      | ~                                          |                                 |                                    |                                 |
|                |           | Choose which IP pro                                                  | otocol this rule :                                       | should match.                                                  |                                                      | -                                          |                                 |                                    |                                 |
| Source         |           |                                                                      |                                                          |                                                                |                                                      |                                            |                                 |                                    |                                 |
|                | Source    | Invert match                                                         | Ar                                                       | ıy                                                             |                                                      |                                            | ~                               | Source Address                     | / ~                             |
| Destination    |           | The Source Port Ran<br>its default value, any                        | nge for a conne<br>r.                                    | ection is typically                                            | random and a                                         | ilmost never ed                            | qual to the des                 | stination port. In most cas        | ses this setting must remain at |
| De             | stination | Invert match                                                         | Ar                                                       | ny                                                             |                                                      |                                            | *                               | Destination Address                | / ~                             |
| Destination Po | rt Range  | (other)                                                              | •                                                        |                                                                | (                                                    | other)                                     | ~                               |                                    |                                 |
|                |           | From                                                                 | Cus                                                      | tom                                                            | То                                                   |                                            |                                 | Custom                             |                                 |
|                |           | Specify the destination                                              | ion port or port                                         | range for this rul                                             | e. The "To" fie                                      | ld may be left (                           | empty if only f                 | filtering a single port.           |                                 |
| Extra Option   | s         |                                                                      |                                                          |                                                                |                                                      |                                            |                                 |                                    |                                 |
|                | Log       | ✓ Log packets that<br>Hint: the firewall has<br>the Status: System I | are handled by<br>s limited local lo<br>Logs: Settings p | r <b>this rule</b><br>og space. Don't tu<br>page).             | urn on logging                                       | for everything                             | . If doing a lot                | of logging, consider usin          | g a remote syslog server (see   |
| De             | scription | Drop all other inbou                                                 | und traffic                                              |                                                                |                                                      |                                            |                                 |                                    |                                 |
|                |           | A description may be                                                 | e entered here                                           | for administrative                                             | e reference. A                                       | maximum of 5                               | 2 characters                    | will be used in the ruleset        | and displayed in the firewall   |
| Advanced       | Options   |                                                                      |                                                          |                                                                |                                                      |                                            |                                 |                                    |                                 |
|                |           | Display Advanced                                                     |                                                          |                                                                |                                                      |                                            |                                 |                                    |                                 |

ةيامحلا رادج طاقساٍ ةدعاق نيوكت - PFsense ل (GUI) ةيموسرلا مدختسملا ةمجاو

- ةلتك ديدحت :ءارجإلا
- ةدعاقلا اهيلع قبطنت يتلا ةمجاولا رتخأ :ةمجاولا
- بسانم وه امك ددح :لوكوتوربلاو نيوانعلا ةعومجم

- يأك ددحملا كرت :ردصملا
- يأ ەنأ ىلع ددحملا كرت :ةەجولا
- ةبساحملل ةدعاقلا هذه قباطت مزح يأ ليجستل رايتخالا ةناخ ددح :لجسلا
- اقحال ةدعاقلا ىل قراش لل صن ريفوت :فصول •

ظفح ددح.

لفسألاا يف رظحلا ةدعاق نأ نم دكأتلاو دعاوقلا ةعجارم .5 ةوطخلا

| pf :     |                                                                                                    | C Syste                           | m <del>v</del> In              | nterfaces 👻 🛛 Firewa               | II <del>-</del> | Services -    | VPN -       | Status 👻 | Diagnostics -  | Help <del>-</del>              | G                |
|----------|----------------------------------------------------------------------------------------------------|-----------------------------------|--------------------------------|------------------------------------|-----------------|---------------|-------------|----------|----------------|--------------------------------|------------------|
| Fi       | rewa                                                                                                    | ll / Rules                        | VAN                            | 1                                  |                 |               |             |          |                |                                | LUI 🏼 🕄          |
| Th<br>Th | e firewa<br>e chang                                                                                                    | Il rule configu<br>Jes must be ap | ration has b<br>oplied for the | een changed.<br>em to take effect. |                 |               |             |          |                |                                | ✓ Apply Changes  |
| Fl       | pating                                                                                                    | WAN                               |                                |                                    |                 |               |             |          |                |                                |                  |
| Ru       | ıles (D                                                                                                    | rag to Cha                        | nge Orde                       | er)                                |                 |               |             |          |                |                                |                  |
|          |                                                                                                    | States                            | Protocol                       | Source                             | Port            | Destination   | Port        | Gateway  | Queue Schedule | Description                    | Actions          |
|          | <b>~</b>                                                                                                    | 2/13.51 MiB                       | *                              | *                                  | *               | WAN Address   | 8443<br>22  | *        | *              | Anti-Lockout Rule              | ٥                |
|          | ×                                                                                                    | 0/0 B                             | *                              | RFC 1918 networks                  | *               | *             | *           | *        | *              | Block private networks         | \$               |
|          | ×                                                                                                    | 0/3.65 MiB                        | *                              | Reserved<br>Not assigned by IANA   | *               | *             | *           | *        | *              | Block bogon networks           | ٥                |
| 0        | <ul> <li>Image: A second second s</li></ul> | 0/0 B                             | IPv4 TCP                       | *                                  | *               | 14.10.162.251 | 443 (HTTPS) | *        | none           | Allow ECE HTTPS                | ᢤ᠕ᢕ᠐             |
|          | ×≔                                                                                                    | 0/0 B                             | IPv4 TCP                       | *                                  | *               | *             | *           | *        | none           | Drop all other inbound traffic | ৼৢ৻৻৻৾৾৾৻        |
|          |                                                                                                    |                                   |                                |                                    |                 |               |             | 1 Add    | 🕽 Add 🛅 De     | lete 🚫 Toggle 🔲 Copy 🗖         | Save + Separator |
| 6        |                                                                                                    |                                   |                                |                                    |                 |               |             |          |                |                                |                  |

ةيامحلا رادج دعاوق ةمئاق - PfSense ل (GUI) ةيموسرلا مدختسملا ةمجاو

مەزرفل دعاوقلا بحسا ،ابولطم ناك اذإ.

كتئيبل بولطملا بيترتلاب ةيامحلا رادج دعاوق نوكت نأ درجمب تارييغتلا قيبطت ددح.

### SHAroxy نيوكت

يسكورباهلا ميەافم

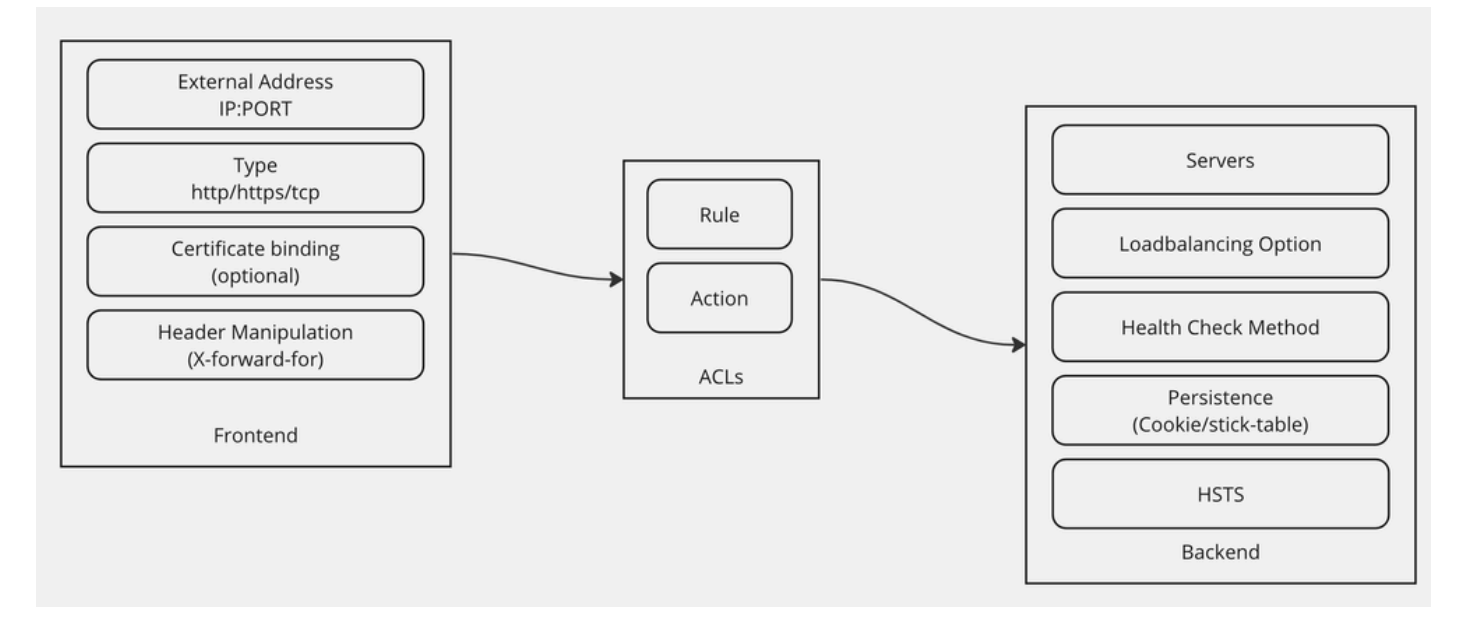

يسكورباهلا ميەافم

.ةيفلخلا/ةيمامألاا ةهجاولاا جذومن مادختساب HubRoxy ذيفنت متي

ءالمعلا هب لصتي يذلا ليكولا بناج ةهجاولا فرعت.

يف بعالتلا ضعب ذيفنت نكميو ،ةداهشلا طبرو ،ذفنملا و IP ةعومجم نم ةهجاولا نوكتت سأرلا.

ةيداملا بيولا مداوخب لصتي يذلا ليكولا بناج يفلخلا فرطلا فرعي.

ةيلوألا ماهملل لاامحألا ةنزاوم ةقيرطو ةيلعفلا ذفانملاو مداوخلا ةيفلخلا ةهجاولا فرعت ةرباثملاو ةيامحلا تاصوحفو.

وأ ةصصخم ةيفلخ لالخ نم امإ اهعم لصاوتتس يتلا ةهجاولا ةهجاولا قهجاول قهجاول فرعت (ACL) لوصولا يف مكحتلا مئاوق مادختساب

ةددحملا ةەجاولل نكمي ىتح ةفلتخم دعاوق ءاشنإ (ACL) لوصولا يف مكحتلا مئاوقل نكمي ةفلتخم ءايشأل اقفو ةفلتخملا ةيفلخلا تاياەنلاب لاصتالا.

تقۇملا نيزختلا ةركاذل ةيلوألا تادادعإلا

"تامدخ" ةلدسنملا ةمئاقلا نم HRroxy ددح .1 ةوطخلا

|            | System 🔹 Interfaces 👻 Firewall 👻                                                                        | Services - VPN -                                   | Status → Diagnostics → Help →                                                                                                    | •  |  |  |  |  |
|------------|----------------------------------------------------------------------------------------------------|----------------------------------------------------|----------------------------------------------------------------------------------------------------|----|--|--|--|--|
| Status /   | Dashboard                                                                                               | Auto Config Backup<br>Captive Portal<br>DHCP Relay | + (                                                                                                    | 0  |  |  |  |  |
| System Int | ormation                                                                                                | DHCP Server Netgate Services And Support           |                                                                                                    |    |  |  |  |  |
| Name       | ucproxy02.uclabservices.com                                                                             | DHCPv6 Relay                                       | Contract type Community Support                                                                                                    |    |  |  |  |  |
| User       | admin@14.10.162.125 (Local Database)                                                                    | DHCPv6 Server                                      | Community Support Only                                                                                                    |    |  |  |  |  |
| System     | VMware Virtual Machine<br>Netgate Device ID: <b>b2d05c55bab7b75fe6c2</b>                                | DNS Forwarder<br>DNS Resolver                      | NETGATE AND pfSense COMMUNITY SUPPORT RESOURCES                                                                                                    |    |  |  |  |  |
| BIOS       | Vendor: <b>Phoenix Technologies LTD</b><br>Version: <b>6.00</b><br>Release Date: <b>Thu Nov 12 2020</b> | Dynamic DNS<br>HAProxy                             | If you purchased your pfSense gateway firewall appliance from Netgate and electe                                                                                                    | ed |  |  |  |  |
| Version    | 2.7.2-RELEASE (amd64)<br>built on Wed Dec 6 15:10:00 EST 2023<br>FreeBSD 14.0-CURRENT                   | IGMP Proxy<br>NTP<br>PPPoE Server                  | hardware, you have access to various community support resources. This includes<br>the NETGATE RESOURCE LIBRARY.<br>You also may upgrade to a Netgate Global Technical Assistance Center (TAC)                           | 5  |  |  |  |  |
|            | The system is on the latest version.<br>Version information updated at Tue Feb 20 14<br>🗭               | Router Advertisement                               | Support subscription. We're always on! Our team is staffed 24x7x365 and committed to delivering enterprise-class, worldwide support at a price point that is more than competitive when compared to others in our space. |    |  |  |  |  |
| CPU Type   | Intel(R) Xeon(R) Platinum 8180 CPU @ 2.50Gr<br>AES-NI CPU Crypto: Yes (inactive)<br>QAT Crypto: No      | Wake-on-LAN                                        | • Upgrade Your Support         • Community Support Resources           • Netgate Global Support FAQ         • Official pfSense Training by Netgate           • Netgate Professional Services         • Visit Netgate.com |    |  |  |  |  |

ShaRoxy ةلدسنملا ةمئاقلا - PFsense GUI

ةيساسألاا تادادعإلاا نيوكت .2 ةوطخلا

| Services / HAPro                | oxy / Settings                                                                                                    | ● 幸 Ш 🗏 9                                                                                                    |  |  |  |  |  |
|---------------------------------|----------------------------------------------------------------------------------------------------|----------------------------------------------------------------------------------------------------|--|--|--|--|--|
| Settings Frontend               | Backend Files Stats Stats FS Templates                                                                                                    |                                                                                                    |  |  |  |  |  |
| General settings                |                                                                                                    |                                                                                                    |  |  |  |  |  |
|                                 | ✓ Enable HAProxy                                                                                                    |                                                                                                    |  |  |  |  |  |
| Installed version               | 2.8.3-86e043a                                                                                                    |                                                                                                    |  |  |  |  |  |
| Maximum connections             | 1000 per process.                                                                                                    | Connections Memory usage                                                                                                    |  |  |  |  |  |
|                                 | Sets the maximum per-process number of concurrent connections to X.         NOTE: setting this value too high will result in HAProxy not being able to allocate enough memory.         Current 'System Tunables' settings.         'kern.maxfiles': 30767         'kern.maxfilesperproc': 27684         Full memory usage will only show after all connections have actually been used.         When setting a high amount of allowed simultaneous connections you will need to add and or increase the kern.maxfiles and kern.maxfilesperproc. For HAProxy alone set these to at least the number of allowed connections these need to be 200.031 or more to avoid trouble, take into account that handles are also u kern.maxfiles. | 1 50 kB<br>1.000 48 MB<br>10.000 488 MB<br>100.000 488 GB<br>Calculated for plain HTTP connections.<br>using sal offloading will increase this.<br>the following two ' <b>System Tunables'</b><br>connections * 2 + 31. So for 100.000<br>used by other processes when setting |  |  |  |  |  |
| Number of threads to            | 1                                                                                                    |                                                                                                    |  |  |  |  |  |
| start per process               | Defaults to 1 if left blank (1 CPU core(s) detected).<br>FOR NOW, THREADS SUPPORT IN HAPROXY 1.8 IS HIGHLY EXPERIMENTAL AND IT MUST BE ENABLED WITH CAUTION AND AT YOUR OWN RISK.                                                                                                    |                                                                                                    |  |  |  |  |  |
| Reload behaviour                | Force immediate stop of old process on reload. (closes existing connections)<br>Note: when this option is selected, connections will be closed when haproxy is restarted. Otherwise the a<br>haproxy process until they are closed. Checking this option will interrupt existing connections on a restar<br>applied, but possibly also when pfSense detects an interface coming up or a change in its ip-address.)                                                                                                    | existing connections will be served by the old<br>rt (which happens when the configuration is                                                                                                    |  |  |  |  |  |
| Reload stop behaviour           | 15                                                                                                    |                                                                                                    |  |  |  |  |  |
|                                 | Defines the maximum time allowed to perform a clean soft-stop. Defaults to 15 minutes, but could also b<br>1d.                                                                                                    | be defined in different units like 30s, 15m, 3h or                                                                                                    |  |  |  |  |  |
| Carp monitor                    | Disabled 🗸                                                                                                    |                                                                                                    |  |  |  |  |  |
|                                 | Monitor carp interface and only run haproxy on the firewall which is MASTER.                                                                                                    |                                                                                                    |  |  |  |  |  |
| Stats tab, 'internal' s         | tats port                                                                                                    |                                                                                                    |  |  |  |  |  |
| Internal stats port             | 1999 EXAMPLE: 2200                                                                                                    |                                                                                                    |  |  |  |  |  |
|                                 | Sets the internal port to be used for the stats tab. This is bound to 127.0.0.1 so will not be directly expose to internally pass through the stats page. Leave this setting empty to remove the "HAProxyLocalStats" ite recources.                                                                                                    | ed on any LAN/WAN/other interface. It is used<br>em from the stats page and save a little on                                                                                                    |  |  |  |  |  |
| Internal stats refresh rate     | 20 Seconds, Leave this setting empty to not refresh the page automatically.                                                                                                    | EXAMPLE: 10                                                                                                    |  |  |  |  |  |
| Sticktable page refresh<br>rate | Seconds, Leave this setting empty to not refresh the page automatically.                                                                                                    | EXAMPLE: 10                                                                                                    |  |  |  |  |  |

ShaRoxy ل ةيسيئرلا تادادعإلا - PFsense GUI

نيكمت رايتخالا ةناخ ددح SHAroxy.

ىلع لوصحلل مسقلاا اذه يف دوجوملا ططخملا عجار .تالاصتالل ىصقالاا دحلل ةميق لخداً ةبولطملا ةركاذلا لوح ليصافت.

ىلع SHAroxy تايئاصحاٍ ضرعل ذفنملا اذه مادختساٍ متي .ءانيم ةلود يلخادلل ةميق تلخد زامجلا جراخ ەفشك متي ال ەنكلو زامجلا.

ةيلخادلا تالاحلا ثيدحت لدعمل ةميق لخدأ.

.كتىيبل بولطم وه ام بسح ثيدحتلاو يقبتملا نيوكتلا عجار

#### ظفح ددح.

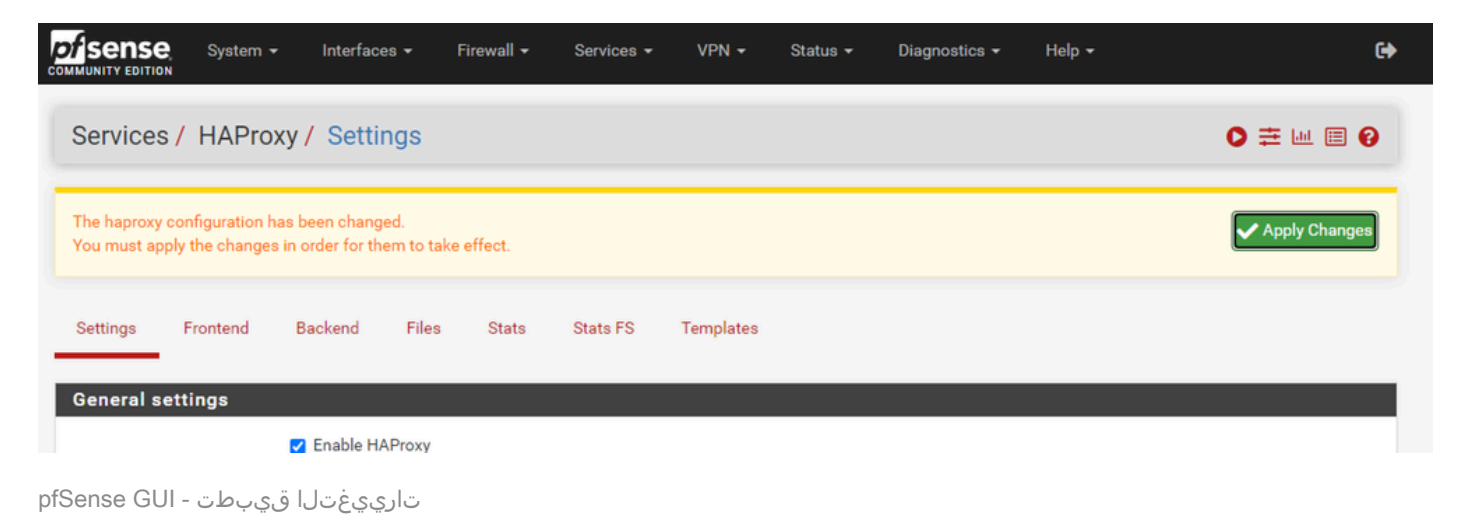

♦ قيبطت رزلا ديدحتب موقت ىتح نيوكتلا تارييغت طيشنت متي ال :ةظحالم تقو يف اعيمج اهقيبطتو نيوكتلا يف ةددعتم تارييغت ءارجإ كنكمي .تارييغتلا رخآ مسق يف همادختسإ متيل نيوكتلا قيبطت مزلي ال .دحاو

#### SHAroxy ةيفلخلا نيوكت

يفلخلا فرطلا ىلإ ريشي نأ بجي يمامألا طخلا نأ وه كلذ يف ببسلا .يفلخلا ءزجلاب أدبا. ةيفلخلا ةمئاق ديدحتب تمق كنأ نم دكأت.

|                      | System 🗸   | Interface  | s∙ F  | irewall 🗸 | Services - | VPN 🗸     | Status 🗸 | Diagnostics - | Help 🕇 |            | •           |
|----------------------|------------|------------|-------|-----------|------------|-----------|----------|---------------|--------|------------|-------------|
| Services /           | HAProx     | ky / Backe | end   |           |            |           |          |               |        | C₀ ≢ ш     | •           |
| Settings             | Frontend - | Backend    | Files | Stats     | Stats FS   | Templates |          |               |        |            |             |
| Backends<br>Advanced |            | Na         | me    | Se        | rvers      | Ch        | eck      | Frontend      |        | Actions    |             |
|                      |            |            |       |           |            |           |          |               |        | Add Delete | <b>Save</b> |

ةيفلخ ةفاضإ - PfSense نم (GUI) ةيموسرلا مدختسملا ةهجاو

ةفاضإ رزلا ددح.

| Services / HAProxy / Backend / Edit |             |                |          |           |              |      |              |            |        | ≢ 🗉 🚱   |
|-------------------------------------|-------------|----------------|----------|-----------|--------------|------|--------------|------------|--------|---------|
| Settings                            | Frontend    | Backend        | Files    | Stats Sta | ts FS Templa | ates |              |            |        |         |
| Edit HAProxy Backend server pool    |             |                |          |           |              |      |              |            |        |         |
|                                     | Name        | be-ece         |          |           |              |      |              |            |        |         |
|                                     | Server list | Table          |          |           |              |      |              |            |        |         |
|                                     |             | Mode           | Name     | Forwardto | Address      | Port | Encrypt(SSL) | SSL checks | Weight | Actions |
|                                     |             | 1              |          |           |              |      |              |            |        |         |
|                                     |             | Field explanat | tions: 🚺 |           |              |      |              |            |        |         |

ShaRoxy ةيفلخلا ليغشت ءدب - PFsense GUI

#### .يڧلخلا ڧرطلل مسا ريڧوتب مق

مداوخلا ةمئاق ىلإ لوألا مداخلا ةفاضإل لفسأل مەسلا ددح

| Server list Tab | ble                   |                                |                          |                                   |                                  |                   |               |
|-----------------|-----------------------|--------------------------------|--------------------------|-----------------------------------|----------------------------------|-------------------|---------------|
|                 | Mode Name             |                                | Forwardto                | Address                           | Port                             | Encrypt(SSL)      | SSL<br>check: |
| _<br>*          | active V cc125        | ōweba                          | Address+Port: 🗸          | 14.10.162.107                     | 443                              |                   | 0             |
|                 | Check certificate:    | SSL servers only, The          | server certificate wil   | l be verified against the CA ar   | nd CRL certificate configured    | below.            |               |
|                 | Certificate check CN: | SSL servers only, whe          | en set, must match th    | e hostnames in the subject a      | nd subjectAlternateNames of      | f the certificate | provide       |
|                 | CA:                   | SSL servers only, Sele<br>None | ect the CA authority to  | o check the server certificate    | against.                         |                   |               |
|                 | CRL:                  | SSL servers only, Sele         | ect the CRL to check     | revoked certificates.             |                                  |                   |               |
|                 | Client certificate:   | SSL servers only, This<br>None | s certificate will be se | ent if the server send a client o | certificate request.             |                   |               |
|                 | Cookie:               | Persistence only, Use<br>weba  | d to identify server w   | hen cookie persistence is cor     | nfigured for the backend.        |                   |               |
|                 | Max conn:             | Tuning, If the number          | of incoming concurr      | ent requests goes higher that     | n this value, they will be queue | ed                |               |
|                 | Advanced:             | Advanced, Allows for           | adding custom HAP        | roxy settings to the server. Th   | ese are passed as written, us    | e escaping whe    | ere neec      |
|                 | DNS template count:   | If set configures this         | server item as a temp    | plate to provision servers from   | n dns/srv responses.             |                   |               |
| 1               |                       |                                |                          |                                   | _                                |                   | •             |

مداوخلا ةمئاق - ةيفلخلا ةياەنلا

وه اذه .يلعفلا مداخلا مسا عم اذه قباطتي نأ مزلي ال .مداخلا ىلإ ةراشإلل مسا ريفوتب مق تالاحلا ةحفص يف رهاظلا مسالا.

. FQDN ل IP ناونعك اذه نيوكت نكمي .مداخلل ناونعلا ريفوتب مق

.ECE ل 443 ءانيم تنك يغبني اذه .هب لاصتالا ديرت يذلا ذفنملا ريفوتب مق

(SSL).ريڧشت رايتخالا ةناخ ددح

طابترالا فيرعت فلم يوتحم وه اذه .طابترالا فيرعت فلم لقح يف ةميق ريفوتب مق

### ةيفلخلا لخاد اديرف نوكي نأ بجيو لمعلا ةسلج قصلمب صاخلا.

### ةئيبلا يف ىرخأ بيو مداوخ يأ نيوكتل لفسأل مەسلا ددح ،لوألا مداخلا نيوكت دعب.

| Loadbalancing optio | ns (when multiple servers are defined) $igodot$                                                                                                    |
|---------------------|----------------------------------------------------------------------------------------------------|
| Balance             | ○ None                                                                                                    |
|                     | This allows writing your own custom balance settings into the advanced section. Or when you have no need for balancing with only 1 server.                                                                                                    |
|                     |                                                                                                    |
|                     | Each server is used in turns, according to their weights. This is the smoothest and fairest algorithm when the server's processing time remains equally distributed. This algorithm is dynamic, which means that server weights may be adjusted on the fly for slow starts for instance.                                                                                                    |
|                     | O Static Round Robin                                                                                                    |
|                     | Each server is used in turns, according to their weights. This algorithm is as similar to roundrobin except that it is static, which means that changing a server's weight on the fly will have no effect. On the other hand, it has no design limitation on the number of servers, and when a server goes up, it is always immediately reintroduced into the farm, once the full map is recomputed. It also uses slightly less CPU to run (around -1%).                                                                                                    |
|                     | Least Connections                                                                                                    |
|                     | The server with the lowest number of connections receives the connection. Round-robin is performed within groups of servers of the same load to<br>ensure that all servers will be used. Use of this algorithm is recommended where very long sessions are expected, such as LDAP, SQL, TSE, etc but<br>is not very well suited for protocols using short sessions such as HTTP. This algorithm is dynamic, which means that server weights may be<br>adjusted on the fly for slow starts for instance.                                                                                                    |
|                     | O Source                                                                                                    |
|                     | The source IP address is hashed and divided by the total weight of the running servers to designate which server will receive the request. This<br>ensures that the same client IP address will always reach the same server as long as no server goes down or up. If the hash result changes due to<br>the number of running servers changing, many clients will be directed to a different server. This algorithm is generally used in TCP mode where no<br>cookie may be inserted. It may also be used on the Internet to provide a best-effort stickyness to clients which refuse session cookies. This<br>algorithm is static, which means that changing a server's weight on the fly will have no effect. |
|                     | ○ Uri (HTTP backends only)                                                                                                    |
|                     | This algorithm hashes either the left part of the URI (before the question mark) or the whole URI (if the "whole" parameter is present) and divides the hash value by the total weight of the running servers. The result designates which server will receive the request. This ensures that the same URI will always be directed to the same server as long as no server goes up or down. This is used with proxy caches and anti-virus proxies in order to maximize the cache hit rate. Note that this algorithm may only be used in an HTTP backend.                                                                                                    |
|                     | The "len" parameter indicates that the algorithm should only consider that many characters at the beginning of the URI to compute the hash.                                                                                                    |
| C                   | Depth (optional) The "depth" parameter indicates the maximum directory depth to be used to compute the hash. One level is counted for each slash in the request. Allow using whole URI including url parameters behind a question mark.                                                                                                    |
|                     |                                                                                                    |

لمح ةنزاوم - HubRoxy Backend

#### ليمحتلا ةنزاوم تارايخ نيوكتب مق.

لقأ تالاصتإ ىلع كلذ نييعت بجي ،ECE مداوخل ةبسنلاب.

| Access control lists   | and actions 🕂                                                                                                    |  |  |  |  |  |  |  |
|------------------------|----------------------------------------------------------------------------------------------------|--|--|--|--|--|--|--|
| Timeout / retry settin | ngs                                                                                                    |  |  |  |  |  |  |  |
| Connection timeout     | 60000                                                                                                    |  |  |  |  |  |  |  |
|                        | The time (in milliseconds) we give up if the connection does not complete within (default 30000).                                                                                                    |  |  |  |  |  |  |  |
| Server timeout         | 60000                                                                                                    |  |  |  |  |  |  |  |
|                        | The time (in milliseconds) we accept to wait for data from the server, or for the server to accept data (default 30000).                                                                                                    |  |  |  |  |  |  |  |
| Retries                | 2                                                                                                    |  |  |  |  |  |  |  |
|                        | After a connection failure to a server, it is possible to retry, potentially on another server. This is useful if health-checks are too rare and you don't want the clients to see the failures. The number of attempts to reconnect is set by the "retries" parameter.                                                   |  |  |  |  |  |  |  |
| Health checking        |                                                                                                    |  |  |  |  |  |  |  |
| Health check method    | HTTP                                                                                                    |  |  |  |  |  |  |  |
|                        | HTTP protocol to check on the servers health, can also be used<br>for HTTPS servers(requirs checking the SSL box for the servers).                                                                                                    |  |  |  |  |  |  |  |
| Check frequency        |                                                                                                    |  |  |  |  |  |  |  |
|                        | milliseconds<br>For HTTP/HTTPS defaults to 1000 if left blank. For TCP no check will be performed if left empty.                                                                                                    |  |  |  |  |  |  |  |
| Log checks             | When this option is enabled, any change of the health check status or to the server's health will be logged.                                                                                                    |  |  |  |  |  |  |  |
|                        | By default, failed health check are logged if server is UP and successful health checks are logged if server is DOWN, so the amount of additional information is limited.                                                                                                    |  |  |  |  |  |  |  |
| Http check method      | GET                                                                                                    |  |  |  |  |  |  |  |
|                        | OPTIONS is the method usually best to perform server checks, HEAD and GET can also be used. If the server gets marked as down in the stats page then changing this to GET usually has the biggest chance of working, but might cause more processing overhead on the websever and is less easy to filter out of its logs. |  |  |  |  |  |  |  |
| Url used by http check | /system/web/view/platform/common/login/root.jsp?partitionId=1                                                                                                    |  |  |  |  |  |  |  |
| requests.              | Defaults to / if left blank.                                                                                                    |  |  |  |  |  |  |  |
| Http check version     | HTTP/1.1\r\nHost:\ ece125.uclabservices.com                                                                                                    |  |  |  |  |  |  |  |
|                        | Defaults to "HTTP/1.0" if left blank. Note that the Host field is mandatory in HTTP/1.1, and as a trick, it is possible to pass it after "\r\n" following the version string like this:<br>HTTP/1.1\r\nHost:\ www                                                                                                    |  |  |  |  |  |  |  |
|                        | Also some hosts might require an accept parameter like this:<br>HTTP/1.0\r\nHost:\ webservername:8080\r\nAccept:\ */*                                                                                                    |  |  |  |  |  |  |  |

ةحصلا صحف - HapRoxy Backend

نيوكتلا اذه يف لوصولا يف مكحتلا مئاوق مادختسإ متي ال.

اەل يضارتڧالا نيوكتلا دنع ةلواحملا ةداعإ / ةلەملا تادادعإ كرت نكمي.

ةحصلا نم ققحتلا مسق نيوكتب مق.

- HTTP :ةحصلا نم ققحتلا بولسأ .1
- .ةيناث لكل ةيضارتفالا ةميقلا مادختسال ةغراف ةحاسملا كرتاً :كيشلا راركت .2
- ىلع ةحصلاب قلعتت تارييغت يأ ةباتكل رايخلا اذه ددح :لجسلا نم ققحتلا تايلمع .3 تالجسلا.
- .ةمئاقلا نم GET ددح :HTTP نم ققحتلا بولسأ .4
- 5. ناونع URL مداخ لاخدال: HTTP نم ققحتال تابلط قطساوب مدختسمال URL ناونع ECE، /system/web/view/platform/common/login/root.jsp?partitionId=1
- 6. صحف رادص HTTP: Enter، HTTP/1.1\r\n\Host:\ {fqdn\_of\_server}

مداخلاب ةصاخلا FQDN لبق نكلو ةيئاهنلا ةيفلخلا ةطرش دعب ةحاسم نيمضت نم دكأت.

| Agent checks          |                                                                                                    |  |  |  |  |  |  |  |  |  |  |
|-----------------------|----------------------------------------------------------------------------------------------------|--|--|--|--|--|--|--|--|--|--|
| Agent checks          | Use agent checks Use a TCP connection to read an ASCII string of the form 100%,75%,drain,down (more about this in the haproxy manual)                                                                                         |  |  |  |  |  |  |  |  |  |  |
| Cookie persistence    |                                                                                                    |  |  |  |  |  |  |  |  |  |  |
| Cookie Enabled        | ✓ Enables cookie based persistence. (only used on "http" frontends)                                                                                                    |  |  |  |  |  |  |  |  |  |  |
| Server Cookies        | Make sure to configure a different cookie on every server in this backend.                                                                                                    |  |  |  |  |  |  |  |  |  |  |
| Cookie Name           | PFSenseCookie                                                                                                    |  |  |  |  |  |  |  |  |  |  |
|                       | The string name to track in Set-Cookie and Cookie HTTP headers.<br>EXAMPLE: MyLoadBalanceCookie JSESSIONID PHPSESSID ASP.NET_SessionId                                                                                        |  |  |  |  |  |  |  |  |  |  |
| Cookie Mode           | Insert 🗸                                                                                                    |  |  |  |  |  |  |  |  |  |  |
|                       | Determines how HAProxy inserts/prefixes/replaces or examines cookie and set-cookie headers.<br>EXAMPLE: with an existing PHPSESSIONID you can for example use "Session-prefix" or to create a new cookie use "Insert-silent". |  |  |  |  |  |  |  |  |  |  |
|                       | Cookie is analyzed on incoming request to choose server and<br>Set-Cookie value is overwritten if present and set to an<br>unknown value or inserted in response if not present.                                              |  |  |  |  |  |  |  |  |  |  |
|                       | cookie <cookie name=""> insert</cookie>                                                                                                    |  |  |  |  |  |  |  |  |  |  |
| Cookie Cachable       | □ Allows shared caches to cache the server response.                                                                                                    |  |  |  |  |  |  |  |  |  |  |
| Cookie Options        | <ul> <li>Only insert cookie on post requests.</li> <li>Prevent usage of cookie with non-<br/>HTTP components.</li> <li>Prevent usage of cookie over non-<br/>sercure channels.</li> </ul>                                     |  |  |  |  |  |  |  |  |  |  |
| Cookie Options        | MaxIdle MaxLife                                                                                                    |  |  |  |  |  |  |  |  |  |  |
|                       | Max idle time It only works with insert-mode cookies. Max life time It only works with insert-mode cookies.                                                                                                    |  |  |  |  |  |  |  |  |  |  |
| Cookie domains        |                                                                                                    |  |  |  |  |  |  |  |  |  |  |
|                       | Domains to set the cookie for, seperate multiple domains with a space.                                                                                                    |  |  |  |  |  |  |  |  |  |  |
| Cookie dynamic key    |                                                                                                    |  |  |  |  |  |  |  |  |  |  |
|                       | Set the dynamic cookie secret key for a backend. This is will be used to generate a dynamic cookie with.                                                                                                    |  |  |  |  |  |  |  |  |  |  |
| Stick-table persisten | ce                                                                                                    |  |  |  |  |  |  |  |  |  |  |
|                       | These options are used to make sure seperate requests from a single client go to the same backend. This can be required for servers that keep track of for example a shopping cart.                                           |  |  |  |  |  |  |  |  |  |  |
| Stick tables          | none 🗸                                                                                                    |  |  |  |  |  |  |  |  |  |  |
|                       | Sticktables that are kept in memory, and when matched make sure the same server will be used.<br>No stick-table will be used                                                                                                  |  |  |  |  |  |  |  |  |  |  |
| Email notifications   |                                                                                                    |  |  |  |  |  |  |  |  |  |  |
|                       |                                                                                                    |  |  |  |  |  |  |  |  |  |  |
| Mail level            | Default level from global                                                                                                    |  |  |  |  |  |  |  |  |  |  |
|                       |                                                                                                    |  |  |  |  |  |  |  |  |  |  |
| Mail to               | Email address to send emails to defaults to the value set on the global settings tab if left empty                                                                                                    |  |  |  |  |  |  |  |  |  |  |
|                       | chan avaices to sensionana to, ucraanta to the raise act on the grover acturings tab in fert chipty.                                                                                                    |  |  |  |  |  |  |  |  |  |  |

طابترالا فيرعت فلم تابث - ةيفلخلا HubRoxy

#### ةددحم ريغ ليمعلا نم ققحتلا تايلمع كرت.

:طابترالا فيرعت فلم ةيرارمتسإ نيوكت

- تافلم ىلاٍ ةدنتسملاً ةيرارمتسالاً نيكمتل ددح :ةنكمملاً طابترالاً فيرعت تافلم .1 طابترالاً فيرعت.
- . طابترالا فيرعت فلمل مسا ريفوتب مق :طابترالا فيرعت فلم مسا.
- لدسنملا عبرملا نم جاردا ددح :طابترالا فيرعّت فلم عضّو .3
- .ةطوبضم ريغ ةيقبتملا تارايخلا كرتاً .4

| HSTS / Cookie prote    | ction 🗢                                                                                                    |  |  |  |  |  |  |  |  |  |
|------------------------|----------------------------------------------------------------------------------------------------|--|--|--|--|--|--|--|--|--|
| HSTS Strict-Transport- | When configured enables "HTTP Strict Transport Security" leave empty to disable. (only used on "http" frontends)                                                                                                    |  |  |  |  |  |  |  |  |  |
| Security               | WARNING! the domain will only work over https with a valid certificate!<br>Clients will cache this header for the set duration which means removing this header will still require a valid certificate for the set time.                                                                                                    |  |  |  |  |  |  |  |  |  |
|                        | 31536000 Seconds                                                                                                    |  |  |  |  |  |  |  |  |  |
|                        | If configured clients that requested the page with this setting active will not be able to visit this domain over a unencrypted http connection. So make<br>sure you understand the consequence of this setting or start with a really low value.<br>EXAMPLE: 60 for testing if you are absolutely sure you want this 31536000 (12 months) would be good for production. |  |  |  |  |  |  |  |  |  |
| Cookie protection      | Set "secure" attribure on cookies (only used on "http" frontends)                                                                                                    |  |  |  |  |  |  |  |  |  |
|                        | This configuration option sets up the Secure attribute on cookies if it has not been setup by the application server while the client was browsing the application over a ciphered connection.                                                                                                    |  |  |  |  |  |  |  |  |  |
| Advanced settings      | •                                                                                                    |  |  |  |  |  |  |  |  |  |
|                        | B Save                                                                                                    |  |  |  |  |  |  |  |  |  |

HubRoxy Backend - HSTS

ةيضارتفالا اهتادادعإ يف يفلخلا فرطلا نيوكت جذومن نم ةيقبتملا ماسقألاا كرت نكمي.

فلم جاردإب ECE موقت .مسق اذه يف ةميق ليطعت تلكش ،HSTS لكشي نأ تنأ ديري نإ رركتم نيوكتلا اذه نوكي ثيحب اضيأ HSTS طابترإ فيرعت.

ظفحا ،ددح.

SHAroxy ةەجاو نيوكت

ةيمامألا ةەجاولا ةمئاق ىلإ رېيغت.

|           | System <del>-</del> | Interface | es <del>v</del> Fi | rewall 👻 | Services - | VPN 🗸       | Status 👻 | Diagnostics 👻 | Help 🗸 |         |                | •    |
|-----------|---------------------|-----------|--------------------|----------|------------|-------------|----------|---------------|--------|---------|----------------|------|
| Services  | / HAProx            | ky / Fron | tend               |          |            |             |          |               |        |         | C :            | 8    |
| Settings  | Frontend            | Backend   | Files              | Stats    | Stats FS   | Templates   |          |               |        |         |                |      |
| Frontends |                     |           |                    |          |            |             |          |               |        |         |                |      |
| Primary   | Shared              | On        | Advanced           |          | Name       | Description | 4        | Address       | Туре   | Backend | Actions        |      |
|           |                     |           |                    |          |            |             |          |               |        | 1       | Add 🛅 Delete 🖬 | Save |

ةيمامألا ةمجاولا ةفاضإ pfSense GUI - HapRoxy

ةفاضإ رزلا ددح

| Settings | Frontend      | Backend                                                                                                    | Files                                                                                                    | Stats       | Stats FS         | Templates           |     |                   |          |          |  |  |  |
|----------|---------------|----------------------------------------------------------------------------------------------------|----------------------------------------------------------------------------------------------------|-------------|------------------|---------------------|-----|-------------------|----------|----------|--|--|--|
| Edit HAP | roxy Frontend | d                                                                                                    |                                                                                                    |             |                  |                     |     |                   |          |          |  |  |  |
|          | Name          | fe-ece                                                                                                    | fe-ece                                                                                                    |             |                  |                     |     |                   |          |          |  |  |  |
|          | Description   | Frontend for ECE                                                                                                    |                                                                                                    |             |                  |                     |     |                   |          |          |  |  |  |
|          | Status        | Active 🗸                                                                                                    |                                                                                                    |             |                  |                     |     |                   |          |          |  |  |  |
| Exte     | ernal address | Define what                                                                                                    | ip:port comb                                                                                                    | inations to | listen on for ir | ncomming connection | ns. |                   |          |          |  |  |  |
|          |               | List                                                                                                    | en address                                                                                                    |             | Custom ad        | dress Po            | rt  | SSL<br>Offloading | Advanced | Actions  |  |  |  |
|          |               | □ [14.10.162.252 (ece-VIP) ▼ 443<br>↓ 1                                                                                                    |                                                                                                    |             |                  |                     |     |                   |          | <u> </u> |  |  |  |
|          |               | NOTE: You must add a firewall rules permitting access to the listen ports above.<br>If you want this rule to apply to another IP address than the IP address of the interface chosen above, select it here (you need to define Virtual IP<br>addresses on the first). Also note that if you are trying to redirect connections on the LAN select the "any" option. In the port to listen to, if you want to<br>specify multiple ports, separate them with a comma (). EXAMPLE: 80,8000 Or to listen on both 80 and 443 create 2 rows in the table where for the 443<br>you would likely want to check the SSL-offloading checkbox. |                                                                                                    |             |                  |                     |     |                   |          |          |  |  |  |
| Max      | connections   | Sets the maximum amount of connections this frontend will accept, may be left empty.                                                                                                    |                                                                                                    |             |                  |                     |     |                   |          |          |  |  |  |
|          | Туре          | http / https<br>This defines<br>Please note                                                                                                    | Sets the maximum amount of connections this frontend will accept, may be left empty.          http / https(offloading)         This defines the processing type of HAProxy, and will determine the availabe options for acl checks and also several other options.         Please note that for https encryption/decryption on HAProxy with a certificate the processing type needs to be set to "http". |             |                  |                     |     |                   |          |          |  |  |  |

يمامألا سأرلا - HapRoxy

.يمامألا فرطلل مسا ريفوتب مق

#### اقحال ةيمامألاا ةهجاولا ديدحت يف ةدعاسملل فصو ريفوتب مق.

ةيجراخلا نيوانعلا لودج يف:

- اذه بيولا عقومل اهتأشنأ يتلا ةمهملا ةيصخشلا ددح :ءاغصإلا ناونع .1.
- .443 لخدأ :ذفنملا .2
- .لمعلا ةسلج طابترا فيرعت فلم جاردا نكمي ثيحب رايخلا اذه ددح :SSL ليمحت ءاغلا .3

ةغراف تالاصتالل ىصقألاا دحلا كرتاً.

ليمحتلا ءاغلإ) http / https ك عونلا ديدحت نم دكأت).

| Default backend, acc<br>Access Control lists | ess control lists and actions Use these to define criteria that will be used with actions defined below to perform them only when certain conditions are met.                                                                                                    |                                                                                                    |                               |                  |                    |                      |  |  |  |  |  |  |
|----------------------------------------------|----------------------------------------------------------------------------------------------------|----------------------------------------------------------------------------------------------------|-------------------------------|------------------|--------------------|----------------------|--|--|--|--|--|--|
|                                              | Table                                                                                                    |                                                                                                    |                               |                  |                    |                      |  |  |  |  |  |  |
|                                              | Name                                                                                                    | Expression                                                                                                    | CS                            | Not              | Value              | Actions              |  |  |  |  |  |  |
|                                              | 1                                                                                                    |                                                                                                    |                               |                  |                    |                      |  |  |  |  |  |  |
|                                              | - 'CS' makes the string<br>- 'Not' makes the mate<br>Example:<br>Name Express                                                                                                    | matches 'Case Sensitive' so wy<br>th if the value given is not match<br>sion CliNot/Value                                                                   | /w.domain.tld wil not be the  | e same as WWV    | N.domain.TLD       |                      |  |  |  |  |  |  |
|                                              | Backend1acl Host m<br>addHeaderAclSSL Cli                                                                                                    | atches www.y<br>ent certificate valid                                                                                                    | ourdomain.tld                 |                  |                    |                      |  |  |  |  |  |  |
|                                              | acl's with the same na<br>For more information                                                                                                    | acl's with the same name will be 'combined' using OR criteria.<br>For more information about ACL's please see HAProxy Documentation Section 7 - Using ACL's |                               |                  |                    |                      |  |  |  |  |  |  |
|                                              | NOTE Important change in behaviour, since package version 0.32<br>-acl's are no longer combined with logical AND operators, list multiple acl's below where needed.<br>-acl's alone no longer implicitly generate use_backend configuration. Add 'actions' below to accomplish this behaviour. |                                                                                                    |                               |                  |                    |                      |  |  |  |  |  |  |
| Actions                                      | Use these to select th<br>Table                                                                                                    | e backend to use or perform oth                                                                                                    | er actions like calling a lua | script, blocking | ı certain requests | or others available. |  |  |  |  |  |  |
|                                              | Action                                                                                                    | Parameters                                                                                                    | Condition acl r               | names            |                    | Actions              |  |  |  |  |  |  |
|                                              | 1                                                                                                    |                                                                                                    |                               |                  |                    |                      |  |  |  |  |  |  |
|                                              | Example:                                                                                                    |                                                                                                    |                               |                  |                    |                      |  |  |  |  |  |  |
|                                              | Action                                                                                                    | Parameters                                                                                                    | Condition                     |                  |                    |                      |  |  |  |  |  |  |
|                                              | Use Backend                                                                                                    | Website1Backend                                                                                                    | Backend1acl                   |                  |                    |                      |  |  |  |  |  |  |
|                                              | http-request header s                                                                                                    | et<br>New logformat value: YES                                                                                                    | tCertValid<br>addHeaderAcl    |                  |                    |                      |  |  |  |  |  |  |
| Default Backend                              | be-ece                                                                                                    |                                                                                                    | ~                             |                  |                    |                      |  |  |  |  |  |  |
|                                              | If a backend is selecte                                                                                                    | ed with actions above or in other                                                                                                    | shared frontends, no defa     | ult is needed an | d this can be left | to "None".           |  |  |  |  |  |  |

ةلدسنملا ةمئاقلا نم ةيضارتفا ةيفلخ ةطقن رايتخإ يه ةئيهت ةيلمع لهسأ ربتعت. دحاو بيو عقوم ةفاضتساب ةمهملا ةيصخشلا موقت امدنع كلذ ديدحت نكمي.

يضارتفالا ةيفلخلا ديدحت - IncidentRoxy Backend

#### Default backend, access control lists and actions

| Access Control lists | Use these to                                  | define criteria th                                                                                                    | at will be used with                                                 | actions defined                                           | belov                    | w to perf               | orm them only when certain conditions are                   | e met.          |  |  |  |
|----------------------|-----------------------------------------------|----------------------------------------------------------------------------------------------------|----------------------------------------------------------------------|-----------------------------------------------------------|--------------------------|-------------------------|-------------------------------------------------------------|-----------------|--|--|--|
|                      | Table                                         | Name                                                                                                    | Expression                                                           | (                                                         | cs                       | Not                     | Value                                                       | Actions         |  |  |  |
|                      | <b>□</b> ♣                                    | ccmpWS                                                                                                    | Host starts wi                                                       | th:                                                       | no                       | no                      | ccmp.uclabservices.com:8085                                 | <b>∕™</b> ≣□    |  |  |  |
|                      | Ŧ                                             | ]                                                                                                    |                                                                      |                                                           |                          |                         |                                                             |                 |  |  |  |
|                      | <b>□ Ů</b>                                    | ccmpSSL                                                                                                    | Host starts wi                                                       | th:                                                       | no                       | no                      | ccmp.uclabservices.com                                      | <b>₽ ū</b> 🖸    |  |  |  |
|                      | 1                                             | ]                                                                                                    |                                                                      |                                                           |                          |                         |                                                             |                 |  |  |  |
|                      | - 'CS' makes<br>- 'Not' makes<br>Example:     | the string matche<br>the match if the                                                                                                    | es 'Case Sensitive'<br>value given is not i                          | so www.domain<br>matched                                  | .tld w                   | il not be t             | the same as WWW.domain.TLD                                  |                 |  |  |  |
|                      | Name                                          | Expression                                                                                                    | CINotV                                                               | alue                                                      |                          |                         |                                                             |                 |  |  |  |
|                      | Backend1ac<br>addHeaderA                      | Host matches                                                                                                    | ficate valid                                                         | /ww.yourdomain                                            | .tld                     |                         |                                                             |                 |  |  |  |
|                      | duricadein                                    | adnueadetwolppin olient cartilicate valid                                                                                                    |                                                                      |                                                           |                          |                         |                                                             |                 |  |  |  |
|                      | acl's with the<br>For more infe               | acl's with the same name will be 'combined' using OR criteria.<br>For more information about ACL's please see HAProxy Documentation Section 7 - Using ACL's |                                                                      |                                                           |                          |                         |                                                             |                 |  |  |  |
|                      | NOTE Impor<br>-acl's are no<br>-acl's alone n | t <b>ant change in be</b><br>longer combined<br>longer impliciti                                                                                            | <b>haviour, since pac</b><br>with logical AND o<br>y generate use_ba | kage version 0.3<br>perators, list mu<br>ckend configurat | 32<br>Iltiple<br>tion. A | acl's belo<br>dd 'actio | ow where needed.<br>ns' below to accomplish this behaviour. |                 |  |  |  |
| Actions              | Use these to<br>Table                         | select the backe                                                                                                    | nd to use or perfor                                                  | m other actions                                           | like ca                  | alling a lu             | a script, blocking certain requests or othe                 | rs available.   |  |  |  |
|                      |                                               | Action                                                                                                    |                                                                      | Parameters                                                |                          |                         | Condition acl names                                         | Actions         |  |  |  |
|                      | <b>□</b> ♣                                    | Use Backe                                                                                                    | nd                                                                   | See below                                                 |                          |                         | ccmpSSL                                                     | e 🖬 🖓           |  |  |  |
|                      |                                               | 🛨 backend: b                                                                                                    | e-uclab-ccmp120-                                                     | ssl                                                       |                          |                         |                                                             |                 |  |  |  |
|                      | <b>□</b> ♣                                    | Use Backe                                                                                                    | nd                                                                   | See below                                                 |                          |                         | ccmpWS                                                      | e 🖉 🗖 🖓         |  |  |  |
|                      | 1                                             | ➡ backend: be-uclab-ccmp120-ws                                                                                                    |                                                                      |                                                           |                          |                         |                                                             |                 |  |  |  |
|                      | Example:                                      |                                                                                                    |                                                                      |                                                           |                          |                         |                                                             |                 |  |  |  |
|                      | Action                                        | Paran<br>Websi                                                                                                    | te1Backend                                                           |                                                           | Condi<br>Backe           | tion                    |                                                             |                 |  |  |  |
|                      | http-request                                  | http-request header set<br>New logformat value: YES                                                                                                    |                                                                      |                                                           |                          |                         |                                                             |                 |  |  |  |
| Default Backend      | None                                          | in colocted with a                                                                                                    | ntiona abova ar in                                                   | other phared fre                                          | ontone                   | v                       | ault is pooled and this can be left to "Mer                 | 10 <sup>8</sup> |  |  |  |

ةمدقتم (ACL) لوصولا يف مكحتلا ةمئاق - ACL) لما

هيجوت ةداعإل (ACL) لوصولا يف مكحتلا مئاوق مادختسإ نكمي ،ةروصلا يف حضوم وه امك فورظلا ىلإ ادانتسا ةددعتم تايفلخ ىلإ ةدحاو ةهجاو.

يف فيضملا ناك اذا ام ةفرعمل ققحتت (ACL) لوصولا يف مكحتلا ةمئاق نأ ىرت نأ كنكمي ةيفلخ مادختسإ متي ،اذه ىلإ ادانتسا .مسالا ةطاسبب وأ .ذفنملا مقرو مسالاب أدبي بلطلا .قددم

ابوروأل ةيداصتقالا ةنجللا عم اعﺉاش سيل اذهو.

| SSL Offloading                               |                                                                                                    |
|----------------------------------------------|----------------------------------------------------------------------------------------------------|
| Note                                         | SSL Offloading will reduce web servers load by maintaining and encrypting connection with users on internet while sending and retrieving data without<br>encrytion to internal servers. Also more ACL rules and http logging may be configured when this option is used. Certificates can be imported into the<br>pfSense "Certificate Authority Manager" Please be aware this possibly will not work with all web applications. Some applications will require setting the<br>SSL checkbox on the backend server configurations so the connection to the webserver will also be a encrypted connection, in that case there will be a<br>slight overall performance loss." |
| SNI Filter                                   | Specify a SNI filter to apply below SSL settings to specific domain(s), see the "crt-list" option from haproxy for details.<br>EXAMPLE: *.securedomain.tld !public.securedomain.tld                                                                                                    |
| Certificate                                  | ece-web-2024 (CA: MyIntermediateCA) [Server cert]         Choose the cert to use on this frontend.         Add ACL for certificate CommonName. (host header matches the "CN" of the certificate)         Image: Add ACL for certificate Subject Alternative Names.                                                                                                    |
| OCSP                                         | <ul> <li>Load certificate ocsp responses for easy certificate validation by the client.</li> <li>A cron job wil update the ocsp response every hour.</li> </ul>                                                                                                    |
| Additional certificates                      | Which of these certificate will be send will be determined by haproxys SNI recognition. If the browser does not send SNI this will not work properly. (IE on XP is one example, possibly also older browsers or mobile devices). Table                                                                                                    |
|                                              | Certificates Actions  Add ACL for certificate CommonName. (host header matches the "CN" of the certificate)                                                                                                    |
|                                              | Add ACL for certificate Subject Alternative Names.                                                                                                    |
| Advanced ssl options                         | NOTE: Paste additional ssl options(without commas) to include on ssl listening options.<br>some options: force-sslv3, force-tlsv10 force-tlsv11 force-tlsv12 no-sslv3 no-tlsv10 no-tlsv11 no-tlsv12 no-tls-tickets<br>Example: no-sslv3 ciphers EECDH+aRSA+AES:TLSv1+kRSA+AES:TLSv1+kRSA+3DES                                                                                                    |
| Advanced certificate<br>specific ssl options | NOTE: Paste additional ssl options(without commas) to include on ssl listening options.<br>some options: alpn, no-ca-names, ecdhe, curves, ciphers, ssl-min-ver and ssl-max-ver<br>Example: alpn h2,http/1.1 ciphers EECDH+aRSA+AES:TLSv1+kRSA+AES:TLSv1+kRSA+3DES ecdhe secp256k1                                                                                                    |

ةداەشلا طبر - ةيمامألا IncidentRoxy ةەجاو

نأ بجي .عقوملا اذه عم مادختسالل اهؤاشنإ مت يتلا ةداهشلا ددح ،SSL ليمحت ءاغلإ مسق يف مداخ ةداهش قداهشلا هذه نوكت.

.ةداەشلا عوضومل ةليدب ءامسأل (ACL) لوصولاب مكحتلا ةمئاق فضأ ،رايخلا ددح

ةيضارتفالا اهميق دنع ةيقبتملا تارايخلا كرت كنكمي.

جذومنلا اذه ةياهن يف ظفحا ،ددح.

|                          | C Syste                        | em 🕶                    | Interfaces •                   | Firewall 🗸      | Services -       | VPN - S   | Status 👻    | Diagnostics 👻 | Help 🗸       | G                     |
|--------------------------|--------------------------------|-------------------------|--------------------------------|-----------------|------------------|-----------|-------------|---------------|--------------|-----------------------|
| Service                  | es / HAF                       | Proxy                   | / Fronter                      | nd              |                  |           |             |               |              | C : 幸 Ш 🗉 😧           |
| The haprox<br>You must a | y configurati<br>apply the cha | ion has b<br>inges in c | een changed.<br>order for them | to take effect. |                  |           |             |               |              | Apply Changes         |
| Settings                 | Fronten                        | d B                     | ackend                         | Files Stats     | Stats FS         | Templates |             |               |              |                       |
| Frontend                 | ls                             |                         |                                |                 |                  |           |             |               |              |                       |
| Primary                  | Shared                         | On                      | Advanced                       | Name            | Description      | Addres    | s           | Туре          | Backend      | Actions               |
| <b>□</b> ♣               |                                | ~                       | >\$₽                           | fe-ece          | Frontend for ECE | 14.10.1   | 162.252:443 | http          | s be-ece (de | fault) 🖉 🛅 💭          |
|                          |                                |                         |                                |                 |                  |           |             |               |              | 🕽 Add 🛅 Delete 🕞 Save |

نيوكتلا قيبطت - SHAroxy

يراجلا نيوكتلا ىلع فلخلاو ةەجاولا تارىيغت ذيفنتل اەقىبطت مت يتلا تارىيغتلا ددح ەليغشت.

PfSense. جمانرب نيوكتو دادعإ نم تيەتنا دقل ،انيناەت

ةمجرتاا مذه لوح

تمجرت Cisco تايان تايانق تال نم قعومجم مادختساب دنتسمل اذه Cisco تمجرت ملاعل العامي عيمج يف نيم دختسمل لمعد يوتحم ميدقت لقيرشبل و امك ققيقد نوكت نل قيل قمجرت لضفاً نأ قظعالم يجرُي .قصاخل امهتغلب Cisco ياخت .فرتحم مجرتم اممدقي يتل القيفارت عال قمجرت اعم ل احل اوه يل إ أم اد عوجرل اب يصوُتو تامجرت الاذة ققد نع اهتي لوئسم Systems الما يا إ أم الا عنه يل الان الانتيام الال الانتيال الانت الما